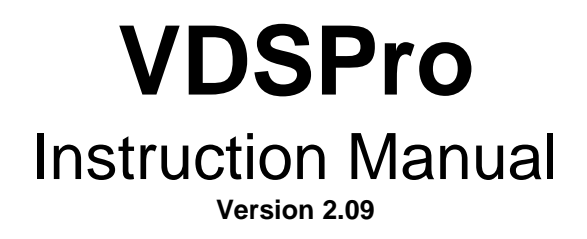

Copyright Baum Tools Unlimited Inc. October 17, 2000

# **Table of Contents**

| Disclaimer, Limit of Liability and Acknowlegement                                                                                                    | <u>3</u>                                                                   |
|----------------------------------------------------------------------------------------------------|----------------------------------------------------------------------------|
| Introduction                                                                                                    | <u>4</u>                                                                   |
| Software Installation                                                                                                    | <u>4</u>                                                                   |
| Safety                                                                                                    | <u>5</u>                                                                   |
| Self Diagnosis Operation                                                                                                    | <u>8</u>                                                                   |
| Getting Connected                                                                                                    | <u>10</u>                                                                  |
| Establish Communications<br>Select Control Module Screen<br>Manual Address Entry                                                                                                    | <u>12</u><br>12                                                            |
| Establish Communication Screen                                                                                                    | <u>14</u>                                                                  |
| Functions         Fault Codes         Control Unit Identification Screen         Test Outputs         Block Data         Single Readings         Adaptation         Code Control Module         Login Function         General Engine Data         ECU Unknown         Re-establish Communications Alert | 15<br>15<br>16<br>17<br>17<br>18<br>19<br>20<br>21<br>21<br>22<br>21<br>22 |
| DataView Program                                                                                                    | <u>23</u>                                                                  |
| Configure Program                                                                                                    | <u>24</u>                                                                  |

### Appendices

| A - Troubleshooting the Software                                       | 5        |
|------------------------------------------------------------------------|----------|
| B - Control Unit Applications                                          | 8        |
| C - Data Block Examples                                                | <u>3</u> |
| D - Control Unit Programming Code List                                 | 8        |
| E - Instrument Cluster Service Interval Reset Procedures 4             | <u>5</u> |
| F - Engine/Transmission Initiating Basic Setting 4                     | <u>6</u> |
| G - Procedure After Restoring Electrical Power 1999 and later vehicles | 7        |
| H - Cabriolet SRS (Airbag) System 1990-94 4                            | 8        |
| Contact Information                                                    | 9        |

#### DISCLAIMER

All information contained in this document is correct to the best of our knowledge. Errors may occur, therefore Baum Tools Unlimited Inc. makes no warrantee, guarantee or assurance that damage may not occur from the use of this information or equipment. The user takes all responsibility for its use.

#### LIMITATION OF WARRANTIES AND LIABILITY

The product is provided on an "as is" basis, without any other warranties or conditions, express or implied, including, but not limited to, warranties of merchantable quality, merchantability or fitness for a particular purpose, or those arising by law, statute, usage of trade, or course of dealing. The entire risk as to the results and performance of the product is assumed by you. Neither we nor our dealers or suppliers shall have any liability to you or any other person or entity for any indirect, incidental, special, or consequential damages whatsoever, including, but not limited to, loss of revenue or profit, lost or damaged data or other commercial or economic loss, even if we have been advised of the possibility of such damages, or they are foreseeable. We are also not responsible for claims by a third party. Our maximum aggregate liability to you and that of our dealers and suppliers shall not exceed the amount paid by you for the product. The limitations in this section shall apply whether or not the alleged breach or default is a breach of a fundamental condition or term or a fundamental breach. Some states/countries do not allow the exclusion or limitation of liability for consequential or incidental damages, so the above limitation may not apply to you.

#### ACKNOWLEDGMENT

Products mentioned in this manual are mentioned for identification purpose only. Product names appearing in this manual or in the Scanner screen may or may not be registered trademarks or copyrights of their respective companies.

VW is a registered trademark of Volkswagen AG, Germany.
Audi is a registered trademark of Audi AG, Germany.
SEAT is a registered trademark of SEAT S.A., Spain.
SKODA is a registered trademark of SKODA automobilova a.s., Czech.

#### \*NOTICE

The specifications, information, and illustrations contained in this manual are based on the latest information available at the time of publication. The right is reserved to make changes at any time without notice.

This instruction manual tells you how to use the VDSPro software to perform diagnostic tests and find possible locations of vehicle problems. It does NOT tell you how to correct the problems. Consult the manufacturer vehicle service manual or other publication for repair instructions.

To take full advantage of the software, you should be knowledgeable and well trained in each of the vehicle computer control systems described in this manual.

Service data that appear to be non-functional on some vehicles may be due to vehicle manufacturing design changes. Always refer to the manufacturers specification for the month and year of production of the model in question.

# INTRODUCTION

**VDSPro Diagnostic Software** consists of a suite of programs allowing you to communicate with and analyze diagnostic information from the Volkswagen, Audi, Seat or Skoda automobiles from the 1988 096/097 automatic transmission controllers through the ME7.X engine controllers used in 2000 later model vehicles, as well as a variety of other chassis, body and convenience feature computers.

**VWTool.exe** - This is the diagnostic program that communicates with the cars electronic system controllers.

**DataView.exe** - Software that allows you to view, analyze and print the captured data block information files from VWTool file that contains the saved block data from VWTool.exe.

ConfigVW.exe - Select the communications port and display units.

The package includes

- ! 1 3.5" diskette containing:
  - VDS-PRO Diagnostic Software version 2.09 DATAVIEW Analysis Software
  - CONFIGVW Port Selection Software
- ! Electronic Interface Cable (RS232 to ISO)
- ! Adapter for 1988-93 VW and Audi's
- ! Adapter for 1994-98 VW and Audi's (OBD II)
- ! this Software Users Manual

System Requirements

- IBM compatible 486/33 or better processor
- ! Windows 3.1, 3.11 or Windows 95/98/NT (100Mhz minimum CPU necessary)
- ! 4 Meg. Ram
- ! 1 Serial Port

#### SOFTWARE INSTALLATION

- Start Windows (version 3.11, 95 or 98)
- Insert the VDSPro Installation disk into drive A
- From the Program Manager, choose Run from the File Menu
- Type a:\Setup and press Enter

The Setup program will decompress and copy all files to the directory you have selected. These include certain DLL files needed by Windows to run the programs. If these files are already present on your machine then you will be prompted that they may be in use. Follow the on screen prompts to finish loading the program.

The Setup Program will then run the **ConfigVW** program. The ConfigVW program will allow you to select the serial communications port to use and whether to display the speed and temperature in **English** or **Metric** units. The Setup program will then create a Program group called VWTool and install three icons for the programs.

#### **Common Installation Problems**

The most common installation problem is serial port interrupt conflicts. On an IBM PC com1 and com3 share an interrupt, com2 and com4 share another interrupt. This means that if you use com1 for the OBDII interface and there is any serial device on com3, the software will not work due to the serial device on com3 stealing the interrupt. Remove the serial device on com3 to correct the problem. Laptop users, beware of Infrared Ports on some newer laptops. This port can be mapped over one of the serial ports or may be set to "poll" all interrupts. This can cause interrupt conflicts and loss of communications by the software. The address and interrupt used by the infrared port is set in the BIOS of the laptop. It is best to disable the Infrared port during the use of the VWTool program.

Need a longer cable? The white cable included with the VDSPro software is a standard 9 pin serial extension cable, also known as an RS232 DB9 serial cable. These cables can be purchased at most computer stores in variety of lengths. We recommend not exceeding 50 feet as some controllers use very low voltage levels for communications. If longer lengths are needed use only the highest quality cable available.

#### SAFETY

If you use the **VWTool** communications software in a laptop for analysis while driving, <u>use a second person to</u> <u>observe the computer screen</u>.

At 30 mph a car travels 44 feet/sec. You cannot look at the computer screen, refocus your eyes, read the screen, and refocus your eyes back to driving, in any reasonable length of time. Even a glance will divert to much attention from driving.

#### Use a second person when doing drive tests!

There are electrical and mechanical hazards that are unique to each vehicle model type. Consult the factory workshop manuals and all service bulletins for the vehicle you are working on. Workshop manuals can be purchased at reasonable cost at the following sources:

#### Baum Tools Unlimited Inc.

PO Box 5867 Sarasota FL 34277-5867 800-848-6657 Toll Free USA/Canada 941-927-1414 Intl. 941-927-1612 Fax www.baumtools.com sales@baumtools.com

Call or write for a complete listing.

#### **Bentley Publishing**

1033 Massachusetts Ave. Cambridge, MA 02138 800-423-4595

FedWorld www.fedworld.gov/cleanair The VDS Diagnostic Software System has been designed as an alternative to the VAG1551 and VAG1552 Volkswagen/Audi Diagnostic Analyzers. VDS software is IBM PC compatible and adds user friendliness, data storage and graphing capabilities to all the features previously only found in the factory tools.

The VW/Audi Diagnostic program covers the following controllers

Engine Transmission (Auto) Brakes (ABS 3 and Later) Airbag (SRS 2 and Later) AC/Heating **Electronic Clutch Suspension Control** Instrument Cluster (Including Service Interval Reset) ASC (Anti-slip Control) Automatic Roof Control System Anti-theft System Central Locking System Power Seat Adjustment Control **Electronic Diesel Pump Control** Leveling Control Interior Monitor Headlight Range Control Steering Wheel Control **Convenience Features** Radio Seat/mirror Adjustment Parking Aid **Auxiliary Heater** 

Features include

- Read and reset Error Codes
- Activate Components
- "One Button" Service Interval Indicator Resetting
- Alter Adaptation Values
- Set ECU to Basic Values
- Read Individual Data Block Values
- Recode ECUs
- Graphically Display, Store and Recall component values during road testing.
- 2 hour 'Flight Recorder' for extensive glitch capture.

Values that can be recorded include

- O2 Value
- RPM
- Throttle Angle
- Ignition Angle
- Sengine Load
- Engine Temperature
- EGR Temperature
- Intake Air Temperature
- IAC Value
- IAC Duty Cycle
- Speedometer Reading
- O2 at Idle (Learned)
- O2 at High Speed, Low Load
- O2 at High Load
- Battery Voltage

VDSPro works on the following specific systems

Volkswagen engines

| •      | 0                           |                    |  |  |  |  |  |
|--------|-----------------------------|--------------------|--|--|--|--|--|
| PG     | DIGIFANT I                  | 10/90-Newer        |  |  |  |  |  |
| RV     | DIGIFANT I                  | 10/90-Newer        |  |  |  |  |  |
| 2H     | DIGIFANT I                  | 10/90-Newer        |  |  |  |  |  |
| 9A     | CIS-E MOTRONIC              | 10/90-Newer        |  |  |  |  |  |
| AAA    | MOTRONIC 2.9/5.9            | 1992-95/1996-Newer |  |  |  |  |  |
| ABA    | MOTRONIC 2.9/5.9            | 1992-95/1996-Newer |  |  |  |  |  |
| ACC    | MONO MOTRONIC               | 1993-Newer         |  |  |  |  |  |
| All 19 | All 1998 and newer engines. |                    |  |  |  |  |  |

Audi Engines

3A 1989-90 3B 1990-7A 1990-AAN 1992 ABH YES MC MID 1989 MC MID 1989 NF California models only NG 1988-PΤ 1990 All 1998 and newer engines.

All diagnosable optional subsystems on these models (automatic transmission, ABS, SRS...etc).

\*Other engines do not have high speed output. Such engines may be diagnosed with the jumper wire supplied under the rear seat.

A more complete listing of applicable controllers is in Appendix B page 28.

-----

The program is 16 bit. It has not been tested under OS/2.

# SELF DIAGNOSIS OPERATION

All electronic control systems in a car function in similar ways. The sensors supply information to the control unit as to the present operating state of the vehicle. The control unit analyzes this information, applies a control strategy, then adjusts the output elements, to achieve the desired results. The control unit then takes inputs from other sensors to detect weither the adjustment is correct to maintain optimal operation. These sorts of sensors include exhaust Oxygen (O2 or Lambda sensors) and pressure sensors.

An example of this type of control system is the engine coolant temperature. The modern day car is required to start and run smoothly under all conditions, cold to hot and idle to full load. The control unit requires information regarding the engine temperature in order to make decisions on how these functions are to be performed. This information is supplied by the Engine Coolant Temperature (ECT) sensor (G62). The ECT sensor is located so that it is in the constant flow of engine and measures the temperature of the engine. The ECT then sends this engine temperature to the control unit in the form of a voltage level. The control unit then applies the strategy determined by the factory engineers to regulate the proper ignition angle, injection timing, and idle speed stabilization. The controller then adjusts these output control elements. The engine temperature is also used by several other system functions, such as:

Knock control system (KS) Lambda control system (Fuel mixture) Fuel tank ventilation system (EVAP) Exhaust gas recirculation system (EGR)

The Engine Coolant Temperature Sensor is a Negative Temperature Coefficient (NTC) thermistor which reduces its resistance as the temperature increases. This means that the voltage measured at the controller increases with increasing temperature.

The measuring range is -35 °C to 120 °C. This is specified by the software in the controller and any temperature higher or lower is considered as faulty or as an implausible (out of range) reading. The fault is then stored in the fault memory of the controller. This type of fault is known as a **Component Malfunction Fault**.

The controller stores three numbers for each fault it detects. First is the Fault Source which describes the component that was checked. Second is the Fault Type which is information regarding the electrical state at the time of the fault ( Open, Short, High, Low, Etc.). Third is whether the fault is permanent or intermittent. A fault is only stored as permanent if it is present for a specified period of time.

If the controller recognizes that the temperature signal is no longer being received, it will substitute a value (e.g. 80 °C), to ensure continued operation and "log" a fault in the fault memory of the controller. This sort of substitution will cause rough running during the cold start and during the warm-up phase.

The Service Tool will interrogate the controller fault memory, read the fault numbers, translate the numbers into text and display the text on the computer screen.

Example #1:

00522 Engine Coolant Temperature Sender - G62 Open circuit / Short circuit to positive (/ Intermittent )

now known under OBD-II (includes VAG and SAE code) as

16500 P0116 Engine Coolant Temperature Circuit - G62 Range/Performance Problem (/ Intermittent)

This fault is due to the engine coolant input reading 5 volts. This would correspond to a temperature of minus 35 (-35) °C.

There are two possible causes:

There is an open circuit in the wiring. As a result of the "pull- up" resistor in the controller, the engine temperature sensor indicates a voltage of 5 volts.

A short circuit in the wiring to battery voltage, will also result in a 5 volt reading at the engine temperature controller input.

The controller is not able to distinguish between the two possible causes of the fault. The "/ Intermittent" tells you that the fault occurred for brief period of time and is possibly due to a loose connection.

Example #2:

00522 Engine Coolant Temperature Sender - G62 Short circuit to earth/ground

now known under OBD-II (includes VAG and SAE code) as

16501 P0117 Engine Coolant Temperature Circuit Low Input - G62

The voltage of the engine temperature input is 0 volts. This would be a temperature of greater than 120°C. This fault is possibly due to worn insulation in the wiring harness or a defective sender.

If the adjustments made by the control unit are insufficient to maintain optimal operation or allow exhaust emissions to exceed standards then a **System Malfunction Fault** will be stored.

Examples of system malfunction faults are found in the;

Lambda Control System EVAP Control System Secondary Air System

etc...

These codes are the result of conditions not being met to maintain proper operation of the engine.

One of the most common System Malfunction Faults is the Oxygen Sensor (Lambda) Control Fault.\

Example #3:

00537 Oxygen Sensor (Lambda) Control

now known under OBD-II (includes VAG and SAE code) as

16554 P0170 Fuel Trim - Malfunction (Bank 1)

This code is stored when the controller detects excessive deviations in the air-fuel mixture (too rich or too lean) for longer than 10 seconds. This is may be caused by faulty O2 sensor, in which case an O2 sensor code is stored as well.

Other possible causes are:

Fuel tank ran empty Incorrect Fuel Pressure Injector valve defective or coked Engine Temperature Sensor defective Secondary air leak Fuel evaporation control system defective Air Mass Meter defective O2 sensor aging (slow response) Combustion disturbed by mechanical failure (Spark plugs, compression, intake/exhaust valves, ...etc.)

**Please note**, the controller detects faults in input or output circuits. An electrical circuit consists of: wiring harness, connectors, and sensors. To troubleshoot a specific circuit consult the workshop manuals for detailed test instructions and troubleshooting.

# **GETTING CONNECTED**

Connect the 9 pin RS232 DB9 connector to the serial port of the computer which will run the software. Next connect the appropriate connector to the vehicle under test.

#### VOLKSWAGEN

**Golf, Jetta, Corrado, Passat, Cabriolet (1988-93)** Diagnostic connector is located in the gear-lever box. Remove shift lever cover. Connect the Black and White Service Tool Connectors to the matching connectors under the shift lever cover. For the Cabriolet model the Yellow connector is fr transmission diagnosis and the Red is for SRS. For some Golf models, the connector is between the seats behind the ashtray.

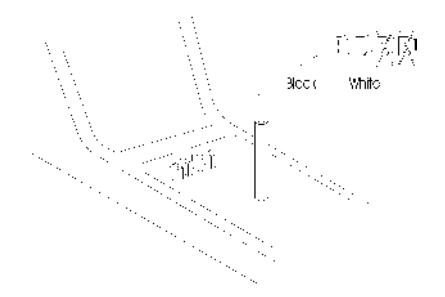

#### Some 1993 model year cars

Unclip the cover located below the heating / ventilation controls. Connect the Black and White Service Tool Connectors to the matching connectors under the shift lever cover.

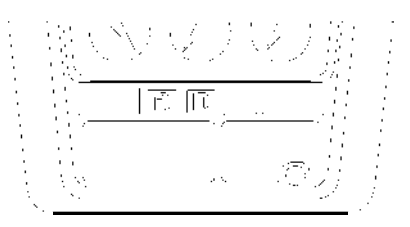

**Golf, Jetta, Cabrio, GTI (1994-99)** Diagnostic connector is located on center of the dashboard, beside the ashtray. Remove the ash tray and slide the cover to expose the OBDII connector. Connect the 16 pin OBDII Service Tool connector.

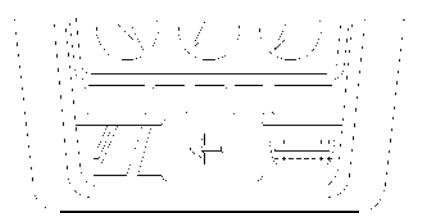

Passat (1994-99) Diagnostic connector is located on right side of the instrument panel.

**T4 Eurovan** Diagnostic connector is located in the fuse box under driver side dashboard.

New Beetle Diagnostic connector is located under dash, left lower side above the clutch pedal.

| AUDI<br>80, 90 (1989-93)    | Diagnostic connector is located in the engine compartment, under driver side fuse box, in the drivers footwell near pedal cluster or behind stereo. |
|-----------------------------|----------------------------------------------------------------------------------------------------|
| A3, A4 (1988-96)            | Vehicle diagnostic connector is located in center console toward rear seat beside the ashtray.                                                      |
| 100, A6 (1988-93)           | Diagnostic connector is located in the engine compartment or under driver side fuse box.                                                            |
| 100, A6 (1994-99)           | Diagnostic connector is located in the center console next to the parking brake.                                                                    |
| A8 (1990-93)                | Diagnostic connector is located in the passenger footwell, under carpet.                                                                            |
| A4, A8, Cabriolet (1997-00) | Diagnostic connector is located under dash, left of the steering column.                                                                            |
| 200                         | Diagnostic connector for SRS, below the climate control head and the ash tray housing.                                                              |

# **Establishing Communications**

Once connected to the vehicles diagnostic socket turn the ignition key on to the run position (KOEO) or start the engine (KOER). Now start the **VWTool** software.

The opening screen will be displayed allowing you to select the control module you wish to interrogate.

| Select Control Module<br>Audi-VW Tool Version 2.0.9 |                     |                      |                     |  |  |  |
|-----------------------------------------------------|---------------------|----------------------|---------------------|--|--|--|
| Engine                                              | Transmission        | <u>B</u> rake        | <u>A</u> ir Bag     |  |  |  |
| -Audi Modules                                       |                     |                      |                     |  |  |  |
| Clutch                                              | <u>S</u> uspension  | Anti - S <u>l</u> ip | Anti-The <u>f</u> t |  |  |  |
| Boot                                                | Central Locking     | Instrument           | A/C <u>H</u> eating |  |  |  |
| Seat - Dri <u>v</u> er                              | <u>D</u> iesel Pump |                      |                     |  |  |  |
| Exit Program                                        |                     |                      |                     |  |  |  |

### Select Control Module Screen

You can select which Control Unit you wish to communicate with by clicking on the appropriate button or by using the hot key (ALT + Underlined Character). The software will then attempt to establish communications with the selected controller.

If the control module is not listed it may still be possible to communicate with the controller by using the **Manual Address Entry** feature.

| Manual Addre                      | ss Entry |  |
|-----------------------------------|----------|--|
| Enter Controller<br>Address 01-7F | 00       |  |
| iend Address                      | Cance    |  |

#### **Manual Address Entry**

To activate Manual Address Entry click once on the version number displayed on the main screen. This will activate the Entry screen.

Next you will need the decimal number for the controller you wish to query.

Below is a list of known controllers and their ID numbers.

| Controller ID<br>Number | System                                  |  |  |  |
|-------------------------|-----------------------------------------|--|--|--|
| 08                      | Air Conditioning/Heating Controller     |  |  |  |
| 15                      | Airbag (SRS)                            |  |  |  |
| 57                      | Airbag (SRS) - Cabriolet (1990-93) only |  |  |  |
| 22                      | All-Wheel drive                         |  |  |  |
| 18                      | Auxiliary Heating System                |  |  |  |
| 03                      | Brake Electronics (ABS)                 |  |  |  |
| 45                      | Car Interior Alarm System               |  |  |  |
| 46                      | Central Comfort System Control          |  |  |  |
| 35                      | Central Locking System                  |  |  |  |
| 12                      | Clutch Electronics                      |  |  |  |
| 41                      | Diesel Pump Electronics                 |  |  |  |
| 09                      | Electronic Switchboard                  |  |  |  |
| 75                      | Emergency Call System                   |  |  |  |
| 02                      | Gearbox Electronics                     |  |  |  |
| 55                      | Headlight Control                       |  |  |  |
| 25                      | Immobilizer                             |  |  |  |
| 17                      | Instrument Cluster                      |  |  |  |
| 34                      | Leveling Control                        |  |  |  |
| 01                      | Motor (Engine) Electronics              |  |  |  |
| 37                      | Navigation System                       |  |  |  |
| 76                      | Parking Control                         |  |  |  |
| 56                      | Radio Control Module                    |  |  |  |
| 36                      | Seat Position Control - Drivers Side    |  |  |  |
| 66                      | Seat/Mirror Memory System               |  |  |  |
| 47                      | Sound System                            |  |  |  |
| 16                      | Steering Wheel Electronics              |  |  |  |
| 26                      | Sunroof Control                         |  |  |  |
| 14                      | Suspension Electronics                  |  |  |  |
| 65                      | Tire Pressure Monitor                   |  |  |  |
| 24                      | Wheel Traction Control                  |  |  |  |

Next press Send Address and the controller will be called.

If the controller does not respond it may be non standard or too new for the VDSPro software to identify. This is the case with many 2001 and later controllers utilizing the ISO14230 communications protocol.

The VWTool software will make three attempts to establish communications with the selected controller. The software will show the following Alert Box to inform you what it is doing.

|                   | •              | 0 0                |                 |                 |
|-------------------|----------------|--------------------|-----------------|-----------------|
| W Service Tool    |                | Tex                | 12              |                 |
| Computer ID Nu    | mber           |                    | Companent       |                 |
|                   |                |                    |                 |                 |
| Software Coding   | ,              |                    | Dealer Number   |                 |
|                   | ,              |                    |                 |                 |
|                   |                |                    |                 |                 |
|                   |                | Please Wa          | ait             |                 |
|                   | Attempt        | ing to Establish ( | Communications  |                 |
|                   | ////           | with Car           | sommanioadbiis  |                 |
|                   |                |                    |                 |                 |
|                   |                |                    |                 |                 |
|                   |                |                    |                 |                 |
|                   |                |                    |                 |                 |
| Fault Codes       | Data Blocks    | Adaptation         | Gen Engine Data | Select Function |
| Control Unit Infr | Danie Sottinge | Poendo Modula      |                 |                 |
| Control Onicinia  | Dasic Settings | TRECTOR MODULE     |                 | End Output      |
| Test Outputs      | Single Reading | Login              |                 |                 |

#### **Opening Interrogation Screen**

Each attempt takes four seconds. If after three attempts the Service Tool cannot establish communications with the controller, the following Alert Box will be displayed and you will be returned to the Select Module Screen.

| VW Terminal 🛛 🕅 |                                     |  |  |  |  |  |
|-----------------|-------------------------------------|--|--|--|--|--|
| 8               | No Communications with Car Computer |  |  |  |  |  |
|                 | ОК                                  |  |  |  |  |  |

If communications with the controller cannot be established check the following items.

#### Ignition Switch is in the RUN position The VDSPro Cable Connections are intact The vehicle battery is at least 10 volts

If still no communication is received follow the troubleshooting in Appendix A (page 25).

When VWTool establishes communications with the select module, the Electronic Control Unit Identification Screen is displayed.

| _ |                           |                        | ٧              | WTool  |                         | <b>T</b>           |
|---|---------------------------|------------------------|----------------|--------|-------------------------|--------------------|
|   | Controller ID Nu          | umber                  |                |        | Component               |                    |
|   | <mark>037 906 259</mark>  | ) J                    |                | M      | OTRONIC M5.9            | HS V01             |
|   | Software Codin            | a                      |                |        | Dealer Number or Bosch  | part #             |
|   | Coding 0000               | 0                      |                | V      | VSC 26024               |                    |
|   |                           |                        |                |        |                         |                    |
|   |                           |                        |                |        |                         |                    |
|   |                           |                        |                |        |                         |                    |
|   |                           |                        |                |        |                         |                    |
|   |                           |                        |                |        |                         |                    |
|   |                           |                        |                |        |                         |                    |
|   |                           |                        |                |        |                         |                    |
|   |                           |                        |                |        |                         |                    |
| Γ | <u>F</u> ault Codes       | <u>D</u> ata Blocks    | <u>A</u> dap   | tation | <u>G</u> en Engine Data |                    |
| ľ | Control Unit <u>I</u> nfo | <u>B</u> asic Settings | <u>R</u> ecode | Module |                         |                    |
| ł | -<br>Test Outouts         | Single Beading         |                | ain    |                         | <u>E</u> nd Output |
|   | rest <u>o</u> atputs      | single freading        | Ē              | gin    |                         |                    |

### **Control Unit Identification Screen**

The top part of the screen will contain the control unit identification numbers. This information can be reread at any time by clicking the Control Unit Info button.

The bottom part of the screen contains the Main Function Buttons. These are the functions the software is capable of for this control unit type. Not all functions are supported by all controllers. Refer to the workshop manuals to determine which functions are supported for each controller. A partial listing can be found in Appendix B (page <u>28</u>).

If you select an unsupported function, the Service Tool will display the Unknown Function Warning Box and return to the Control Unit Identification Screen.

Fault Codes

The rest of this document will explain each function button.

# **VWTOOL FUNCTIONS**

|              | 3 Errors Received                                                    |          |
|--------------|----------------------------------------------------------------------|----------|
| Error Number | Error Description                                                    |          |
| 1257         | Idle air control valve (N71)<br>Open or Short to Ground              |          |
| 1247         | EVAP canister purge regulator valve (N80)<br>Open or Short to Ground |          |
| 537          | Oxygen sensor regulation<br>Control Limit Not Reached                |          |
|              |                                                                      |          |
|              |                                                                      | <b>_</b> |
|              | Erase Error Codes                                                    |          |

The Fault Code function will interrogate the Control Unit and display the Fault Code Number (sometimes referred to as a Diagnostic Trouble Code or DTC), the Fault Source, and the Fault Type in the Display window. The top line will display

the total number of Faults detected. The scroll bars on the right side will allow the screen to scroll up or down if several faults are detected.

Note: <u>Click</u> on the scroll bar. If you hold down the mouse button for more than 1 second, you will lose communications with the controller and VWTool with have to reestablish communications.

Please refer to the workshop manual to determine the operating mode (Example: Engine running or engine off) to accurately read the Fault Codes.

To erase the fault codes, click on the Erase Error Codes Button. VWTool will erase the fault codes stored in the controller. Now wait 10 seconds, then re-interrogate the controller. The software will display any new or persisting fault codes.

| Service Tool             |                |               |                 | _ <b>_</b> X    |
|--------------------------|----------------|---------------|-----------------|-----------------|
| Computer ID Nu           | mber           |               | Companent       |                 |
| <mark>037 906 258</mark> | т              |               | MOTOR           |                 |
| Software Coding          | J              |               | Dealer Number   |                 |
| PMC 1                    |                |               | 0261203446      |                 |
|                          |                |               |                 |                 |
| Fault Codes              | Data Blocks    | Adaptation    | Gen Engine Data | Select Function |
| Control Unit Infa        | Dasic Settings | Recode Module |                 | 5 10 1 1        |
| Test Outputs             | Single Reading | Login         |                 |                 |

#### **Control Unit Information Function**

This function displays the control unit identification numbers. The display appears when you first establish communications with any control unit.

The Computer ID Number box contains the VW part number of the controller.

The **Components Box** will contain the type of component (Engine, Transmission, Etc.) and the identification of the software being used by the control unit (If the software ID exists in the control unit). The **Software Coding Box** shows the current Coding of the Controller.

The unlabeled box on the lower right can contain two different types of numbers.

If the controller supports Software Coding, the box will contain the letters "WSC" and a 5 digit number. WSC stands for WorkShop Code and is the number of the last shop to code the controller. The WSC number for the manufacturer of the controller is WSC 00000. The assembly plants have numbers generally beginning with 6XXXX and each point of entry and each dealer is assigned a number.

Baum Tools Unlimited Inc. Inc. uses WSC #00222.

it is recommended that independent repair facilities use WSC #01283

If the controller does not support Software Coding, the box will contain the Bosch or manufacturers part number of the controller.

### **Test Outputs Function**

| Test Outputs                                                                                                    |
|----------------------------------------------------------------------------------------------------|
| Output Active                                                                                                    |
| Fuel Injector #1 -N30-                                                                                                 |
| Open throttle valve fully and close again. The fuel injector must click.<br>NOTE: Fuel injector clicks are very quiet. |
| Next Output                                                                                                    |
| End Output Test                                                                                                    |

This function tests the activation of electrical components by the controller. It can only be used when the ignition is in the Key On Engine Off (KOEO) position (engine not running). The **Output Active Box** will show which output is presently active (Output buzzing or output on) and any special notes will appear in the **Note Box**.

To change to the next output click on the Next Output Button.

The order in which the outputs activate is determined by the control module. To get the sequence of the outputs active, refer to workshop manual.

If the output shown in the Output Active Box is not active, check that output's plug connection, wiring harness, or the electrical/mechanical part for faults. When you are done with the Output Test Function, click the **END Output Test Button**, this will end communications with the controller and return you to the Select Module main screen.

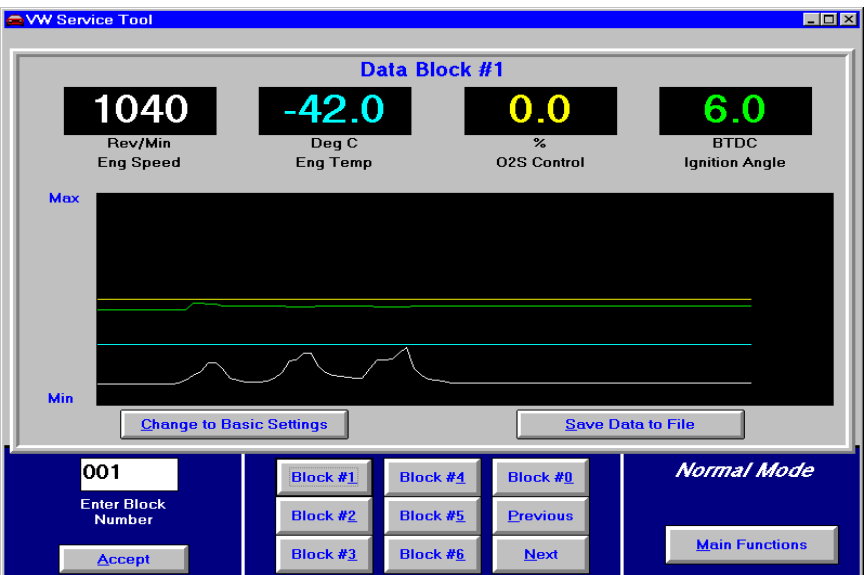

### **Block Data Function**

#### Data Display

The top four displays contain the data block information read from the car controller. This data has been scaled to real world units (Example: RPM, Deg C, mS injection time, etc.). A label describing the measured data will be displayed.

If the service tool software does not recognize the measured data, "Unscaled" will be displayed as the units and the raw data (0 - 255) will be displayed in the data display. If "Unscaled" is displayed check the workshop manual to determine what data is being measured for that block number.

#### <u>Graph</u>

The Raw Data (0 - 255) is plotted vertically for each data variable and is color coded to match the Data Display for easy identification. The graph will display 100 samples horizontally before scrolling. The graph is useful for showing trends, spikes, and O<sub>2</sub> response time.

The VWTool software reads a data block 3 to 4 times a second. This is determined by the Electronic Control Unit. The graph represents approximately 30 seconds of data.

This information can be continuously recorded to the PC (See <u>Save Data to File Button</u> on page <u>18</u>) and reviewed using the **DATAVIEW** software package.

Remember, the graph is of the raw data (0 - 255), the data display shows the raw data scaled to real world units.

#### Change to Basic Settings

Click this button to go to the basic setting mode. This forces the controller to fixed values used for defaults when a component failes. (Example: The Evaporative purge system Off). Please refer to the workshop manual for more information on the effects the basic setting mode has on the controller.

\*\*\* Warning! \*\*\* The basic setting must only be performed in the operating state recommended for the vehicle. For example, Engine temperature must be above 80 °C. For the recommended state refer to the workshop manual. Changing to Basic Setting when the engine is cold can cause stalling and even damaging knock conditions.

#### **Block Selection**

The Data Blocks are predetermined by the controller and are different depending on the make, model and system type. It is imperative to have the Factory repair Manuals in order to properly interpret this data.

There are three ways to select the block data to monitor.

Click the Enter Block Number text box and enter the block number using all 3 digits, then click the Accept button.

The software has been set up to allow easy access to the first 7 data blocks by just clicking on the block # button. To access all higher data blocks use the Next button or enter the data block number directly into the Enter Block Number text box.

Please refer to the workshop manual to determine what data blocks are available and the diagnostic interpretation and procedures that use the data.

Click on one of the Data Block Buttons. The first 7 data blocks are usually "General Controller Data".

Click on the Next or Previous Buttons to scroll through data blocks.

See Appendix C (page 33) for some sample Data Blocks.

#### Save Data to File Button

Selecting this button will save the incoming block data to the file "Capture.dat". Click this button again to stop saving the data.

Note: When you save data to file the previous contents of "Capture.dat" are lost. Use DataView or DOS to rename "Capture.dat" file if you want to save the contents.

#### Main Functions Button

Clicking this button will return you to the opening Main Functions screen.

| Individual Reading          |                          |
|-----------------------------|--------------------------|
|                             |                          |
|                             |                          |
|                             |                          |
| Channel Number 00 Use to Av | ENTER key<br>ccept value |
|                             |                          |
| EXIT                        |                          |
|                             |                          |

#### **Single Readings Function**

This function allows you to display an **individual data channel**. Individual channels that are supported by the controller are listed in the Factory Workshop manual.

To read an individual channel, click on the Channel Number Text Box and enter the desired channel number. Press the Enter key to accept the number.

The reading displayed is Unscaled (0 - 255).

Click on the Exit Button to exit the Single Reading Function.

| Adapta            | tion                             |
|-------------------|----------------------------------|
|                   |                                  |
|                   |                                  |
| Channel Number D  | Use ENTER key<br>to Accept value |
| Present Value 000 | New Value 000                    |
| Save Exi          | t Reset All                      |

#### **Adaptation Function**

#### Refer to the workshop manual on Adaptation before you attempt to use this function.

The **Adaptation Function** allows you to alter the learned correction values into the controller (Examples: Injector Open Time, Idle speed, etc...).

Adaption values are altered in three steps:

- 1. Read Present Value
- 2. Test New Value
- 3. Store New Value in Controller

**Read Present Value** - Select the **Channel Number Text Box** and enter the channel number (2 digits). Press the Enter key to accept the channel number. The VWTool software will interrogate the controller for the present value and any relevant data the controller wants to send. The relevant data (if present) will be displayed in the top four boxes. The present data value will be displayed in the Present Value Box.

**Test New Value** - Click on the **New Value Text Box** and enter the new value to test (3 digits). Press the Enter key to accept the new value. The VWTool software will send the temporary new value and interrogate the controller. The Present Value display will change to the new value and the relevant data display will reflect how the new value affects the system.

Store the New Value in the Controller - If the new value had the expected result, you can make it permanent by clicking the Save Button.

If you do not want to save the new value and revert back to the original value, click the **Exit Button**.

If you want to reset ALL adaptation values to the original factory settings, click the Reset All Button.

### Code Module Function

| CODE MODULE                    |        |  |  |  |  |  |  |  |
|--------------------------------|--------|--|--|--|--|--|--|--|
| Input Code Number<br>(0-32000) | 00000  |  |  |  |  |  |  |  |
| Accept                         | Cancel |  |  |  |  |  |  |  |

#### \*\*\* Warning! \*\*\* You must refer to the workshop manual when using this function.

The Code Module Function enables you to adapt the operation of the electronic controller to different conditions. Examples:

- Different engine and transmission combinations.
- Different fuel qualities.
- Different emission standards.
- Country of sale requirements.

Only the workshop manual or the VW/Audi technical site on the Internet will list the proper Coding for a particular model! The tech site is <u>http://tech.vw.com</u>.

To change the coding of a control unit, click on the Input Code Number text box and enter the new coding number. Click on the Accept button to change the Coding or the Cancel button to make no change and exit this function. If you click the Accept Button, the service tool will code or recode the control unit and display the Control Unit Information Screen. The software coding box will show the new Coding.

Note: On 1996 and later models you must do a successful **Login Function** before you can code or recode some control units.

| Login Function                     |                |  |  |  |  |  |
|------------------------------------|----------------|--|--|--|--|--|
| La                                 | og In          |  |  |  |  |  |
| Enter The Log In Number<br>(00000) | 00000          |  |  |  |  |  |
| Accept                             | <u>C</u> ancel |  |  |  |  |  |

This function is used on later models (1995/96 up) and allows you to enter a WSC number or a password number (password numbers are contained in the workshop manual).

An example of controllers requiring WSC numbers are Engine controllers. Also Instrument cluster reset functions require the use of a Login WSC number.

Examples of controllers requiring password numbers are Climatronic A/C controllers and Radios.

You must complete a successful Login to change the controller Coding. Note: you get only one chance to enter the correct number. If you enter the wrong number, turn Off the ignition, wait 5 seconds, turn On the ignition, reestablish communications, select the Login Function again and enter the correct Login number.

If a controller does not require a Login number it will respond with the Function Not Supported dialog box (page 21).

|   | General Engine Data          |                |                        |           |                                 |                 |  |  |  |
|---|------------------------------|----------------|------------------------|-----------|---------------------------------|-----------------|--|--|--|
| C | VW Service Too               | I              |                        |           |                                 |                 |  |  |  |
|   | Rev/Min<br>Eng. Speed        | 880            | Deg C<br>Eng. Temp     | 3.8       | 02 Factor                       | 0.7             |  |  |  |
|   | BTDC<br>Ignition Angle       | 5.3            | Ms<br>njection Time    | 2.2       | V<br>Batt. Volts                | 13.5            |  |  |  |
|   | Deg C<br>EGR Temp.           | 217.0          | %<br>Eng Load          | 3.0       | Deg<br>Throttle Angle           | 40.8            |  |  |  |
|   | Deg C<br>Intake Air<br>Temp. | <b>44.1</b> v  | Km/Hr<br>/ehicle Speed | 0         | Bin<br>S <del>w</del> Positions | 0_0100          |  |  |  |
|   | IAC Valve                    | <b>1.0</b>     | %<br>AC Duty Cycle     | 5.6       | Bin<br>S₩ Positions             | 0_000           |  |  |  |
|   | O2 Close<br>Throttle         | 1.0 •          | 2 Part Throttle        | 1.0       | O2 Full Throttle                | 1.0             |  |  |  |
|   | Fault Codes                  | Data Blocks    | Adaptation             | Gen Engir | e Data                          | Select Function |  |  |  |
|   | Control Unit Info            | Basic Settings | Recode Module          |           |                                 |                 |  |  |  |
|   | Test Outputs                 | Single Reading | Login                  |           |                                 | End Output      |  |  |  |

This function displays Data Blocks 1-6 at the same time. The General Engine Data display gives an overall view of the present state of the engine. The General Engine Data Function only works on 93 and later Golf III's, Jetta III's, and 92 - up Corrado's. The update rate of this display is slower than reading an individual Data Block, but is faster and more convenient than scrolling through all six Data Blocks.

### **ECU Unknown Function**

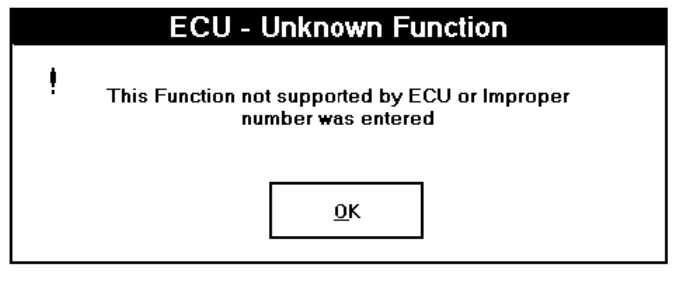

This warning box appears when the VWTool software tried to perform an illegal function or a function unsupported by the control unit.

There are three main reasons why the function cannot be performed.

The control unit does not support this function.

Example: Mono-Motronic engine controllers and some ABS controllers do not support Block Data functions or data block functions other than 000.

The Function cannot be performed at this time.

Example: The engine is running and you try the Test Outputs Function. (Engine NOT running and ignition ON, is the proper mode for the Test Outputs Function.)

You entered an improper number.

Example: Data Block #999, Individual Reading Channel #999.

Check the workshop manual for the proper procedure and / or functions available for a particular model.

#### **Reestablish Communications Alert**

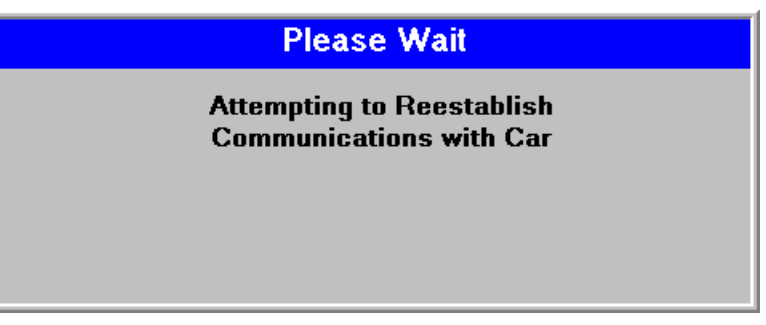

This Alert Box will appear if the VWTool software has lost communications with the controller. The software will make three attempts to reestablish the communication link and continue with the present function.

If you receive frequent Reestablish Communication Alerts, Please check the following possible causes.

Check all connections on the interface cable. Check that the vehicle voltage is at least 10.0 volts. Check that the cable is not near - spark plug wires, ignition coil, electric motors, or fluorescent lights.

If you are using a IBM serial extension cable with the VDSPro interface, it should be less than 100 feet and of the highest quality possible.

Maximum allowable resistance in the cable is 12ohms over the entire length.

# **DataView Program**

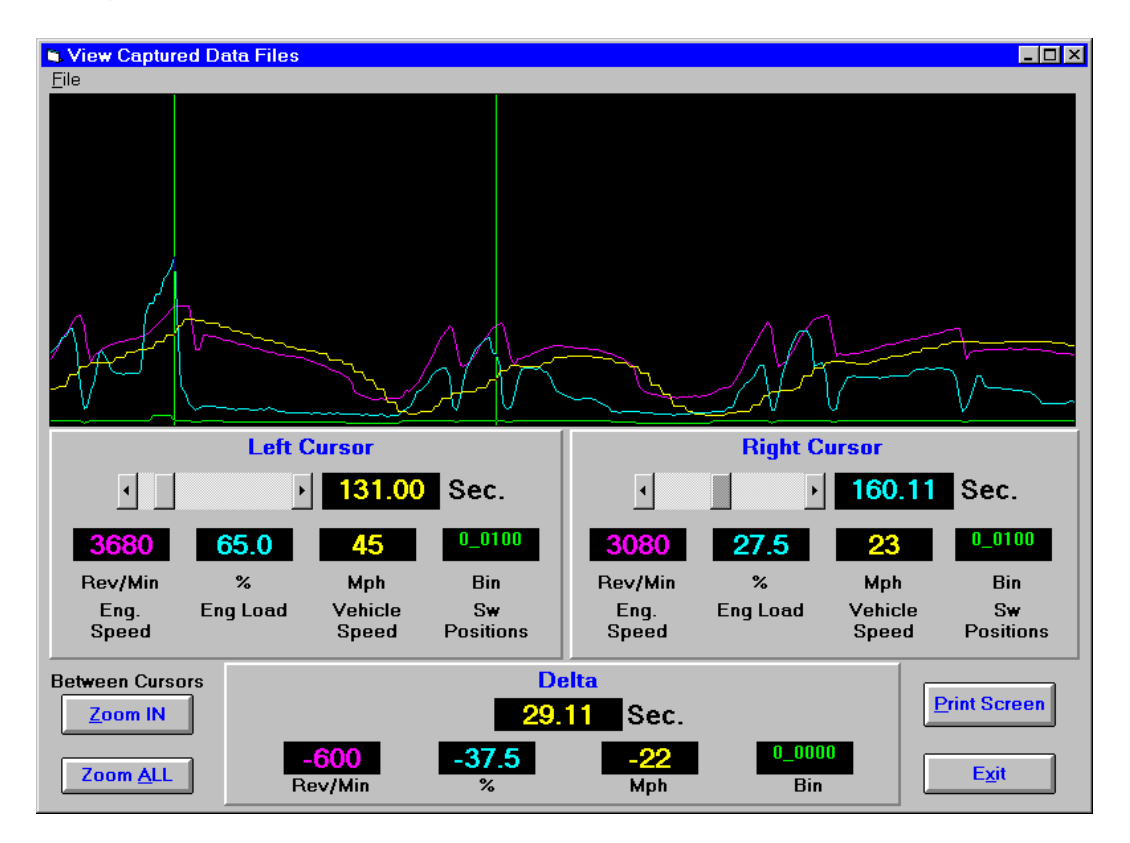

#### Open File

From the File Menu select Open. Choose the file you wish to view. The data will be displayed on the screen.

#### <u>Cursors</u>

Use the left or right cursor scroll bars to move the cursors to any data point of interest. The data at the cursors will be displayed in the display boxes. On the cursor scroll bars, click on the arrow to move one data point at a time, Click on the area between the arrow and the position indicator to move 20 data points at a time, and click and hold the position indicator to move larger increments.

#### Zoom Buttons

The Zoom IN button will redraw the graph with the data between the cursors. The Zoom All button will display all the data in the file. Use the Zoom buttons to magnify a data point of interest.

#### Print Screen

The Print Screen button will send a bit map of the screen to the default Windows printer.

#### File Save as

The File save will allow you to save the present data to any file name. Use this command to rename the "Capture.Data" file to another name. Remember the "Capture.Data" file is erased every time the block data Save to File in VWTool is used.

# **Configure Program**

| Configure VW Tool                                  |                                                                                  |
|----------------------------------------------------|----------------------------------------------------------------------------------|
| Select Serial Port Serial Port Com1 Com3 Com2 Com4 | Display Units<br>Vehicle Speed<br>• Km/H O Mph<br>Temperature<br>• Deg.C O Deg.F |
| Accept                                             | Cancel                                                                           |

The Configure program allows you to select the communications (serial) port that the interface cable will use.

You can also select the display units (Metric or British Units) for Vehicle speed and Temperature.

The Accept button will store the selected setting in the VWTool.ini file which is read every time the VWTool program is started.

The Cancel button will exit the program and not save any changes.

# APPENDIX A

# Troubleshooting VDSPRO

### Installation Problems:

# Q: The error message "Cannot access A:\XXXXX.DLL because destination file is already in use." appears and when I click on OK the installation process halts. What's wrong?

**A:** This most often occurs when running the Windows 98 SE operating system. The error message means that Windows is currently utilizing one of the "Run Time Libraries" needed by Visual Basic applications. To successfully install, shut down Windows and restart in "Safe" mode. To enter "Safe" mode press and hold the CTRL key after the Bios status screen (most computers issue a beep sound after the bios status message). Then just continue installing the software.

# Q: After installing the new version of VDSPro I still get the old version when I start the program. What's wrong?

**A:** Delete all the programs in the VWTOOL directory then reinstall the software.

# Running Problems

#### Q: I can't get the program to communicate with the car.

A: Here are some things to check.

 Check that the car is equipped with on board diagnostics (OBD) or OBD-II. This can be determined by the presence of a CHECK ENGINE, MIL or SERVICE ENGINE light display on the dash. Cars without this feature do not have VW/Audi OBD or OBD-II. For OBD-II vehicles verify the presence of the J1962 (16-pin) OBD-II socket in under the dash, along the centerline of the car or in the dash. Confirm the presence of pin #7 and pin #15. Note: After 1995 not all vehicles require pin #15, but all must have pin #7.

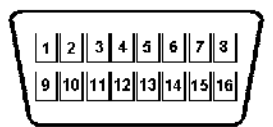

- 2) Next, verify the presence of a COM port on your computer. COM or serial ports are 9 or 25 pin male connectors. Printer ports are 25 pin female connectors. Printer ports cannot serve as serial ports. The 9 pin connector on the computer is traditionally specified as serial port COM1, built-in Modems are traditionally designated serial port COM2. Infrared serial ports should be disabled.
- Check for other COM port devices. These devices can include: MODEM or FAX/MODEM MOUSE NETWORK CARD GPS CARD
- 4) Verify the serial port COM specification is available to software.

Windows 3.1 or 3.11 - Choose the MAIN program group. Double click on the MS-DOS PROMPT icon. Type MSD and press ENTER. This will start the Microsoft Diagnostic Software. After analyzing your system, the program will inform you that Windows is currently running. Choose OK. The program will then display a screen which will show the system components. Look for COM Ports on the right hand column of the screen. It should show at least 1 COM port. Press the C key and the COM Port information will be displayed. The address of the COM ports should correspond to the following chart. Press ESC. Now press Q. This will display the INTERRUPT (IRQ) numbers.

The interrupts should correspond to the following chart.

| Port # | Address | Interrupt |
|--------|---------|-----------|
| COM1   | 03F8H   | IRQ4      |
| COM2   | 02F8H   | IRQ3      |
| COM3   | 03E8H   | IRQ4      |
| COM4   | 02E8H   | IRQ3      |

Now press ESC and look for the MOUSE on the left of the screen. Press U. This displays the mouse information. If the mouse is a serial mouse there may be a conflict with the serial ports. Press ESC and check for network cards under the NETWORK section. If cards are present conflicts may occur with the serial ports.

Windows 95 - Choose CONTROL PANEL from the MY COMPUTER icon. Next choose SYSTEM. Choose the DEVICE MANAGER tab. Go down the list to PORTS (COM & LPT). Double click on the PORTS icon, then double click on the first Communications Port displayed. This should be COM1. Then click on the RESOURCES tab. The interrupt Request and Input Output Range should correspond to the chart above. Check the CONFLICTING DEVICE LIST at the bottom of the screen. It should report NO CONFLICTS. Repeat for all Communications Ports. Check for other devices such as MODEMS and NETWORK cards which may conflict with the serial ports.

Communication error messages returned by Windows

8006 - No COM port of this number is installed in the computer8010 - Two devices are competing for the same COM port IRQ (interrupt request).8013 - Device already open by another device. (Another device is already using this port.)

- 5) If all the above is satisfied, we next need to check for software conflicts. This can occur when TSR programs loaded at startup "POLE" the serial ports. First check for any programs started by Windows. These generally can be found in the STARTUP program group. Temporarily disable any programs you find. Reboot your computer and attempt a diagnosis as in step 2.
- 6) Next check the CONFIG.SYS and AUTOEXEC.BAT files for TSRs which may conflict. These can be anti-virus software, fax/modem fax software, DOS mouse drivers and network drivers. If you are unsure of what these files consist of please email or fax me copies at 415-566-0694 USA for analysis.
- 7) "Runtime Error 5" can be caused by corrupted DLL files, faulty disk drives or display drivers lower than 800x600 resolution. Most often resetting of the display to 800x600 resolution or higher solves this problem.
- 8) To see if any communications is occurring, start the program.

**For VDS-Pro** click once on the word SELECT in the opening screen. You will see no change at this time. Next click on ENGINE to attempt communication. Two boxes should appear at the top of the next screen marked TRANSMIT and RECEIVE.

The program should send a string of zeros to the cars computer. This can be seen in the TRANSMIT box. The RECEIVE box should go blank then show the hexidecimal (base 16) output from the car. If the communications fails, email the information strings found in the TRANSMIT and RECEIVE boxes to tech@baumtools.com for analysis.

9) "No characters received from interface." This usually indicates that the vehicle is not OBD-II compliant.

#### Using MSCONFIG

- 1. Go to START | RUN and type "msconfig" (without the quotes) in the "Open" box; click on "OK".
- 2. Under the General tab, click on "Selective startup"
- 3. Click on the Config.sys and Autoexec.bat tabs and remove all checks.
- 4. Click on the Win.ini tab, click on the "+" sign next to [windows] and remove the checks for any run= and load= entries.
- 5. Click on the Startup tab and remove all checks EXCEPT for ScanRegistry and SystemTray.
- 6. Click on "Apply" and restart the system. If the problem is resolved, you can add the checks back one at a time (restarting the system each time) until you find which entry is causing the problem. Once the program has been identified, then place all the checks back into the appropriate boxes.

| Bios Mfg.            | Key to Depress                                                                                                    |
|----------------------|----------------------------------------------------------------------------------------------------|
| AMI                  | [F1] or [Del] on bootup                                                                                                    |
| AST                  | [Ctrl]-[Alt]-[Esc] on bootup                                                                                                    |
| Award                | [Del] on Bootup                                                                                                    |
| Compaq               | [F10] on Bootup                                                                                                    |
| Phoenix              | [F2] on Bootup                                                                                                    |
| IBM PS1 &Value Point | [F1] on Bootup                                                                                                    |
| Other Systems        | Unless the POST (Power On Self-Test) message displays the BIOS access method<br>or it is written in the documentation; Qualtel, DTK, Kaypro, AST, IBM, NEC, NCR,<br>and other older systems will either have a POST message or include a<br>setup/diagnostics disk that includes a BIOS configuration procedure. |

#### **ACCESSING THE BIOS**

# **APPENDIX B**

# VW/Audi Controllers Ability Cross reference Note: X or date represent feature is available, dash (-) represents not available. Chart is still under development .August 24, 2000

|                                                             | ECU ID | Fault Codes<br>R/C | Output Diagnostic<br>Test Mode | Basic Setting | Read Data Blocks | Adaptation         | Readiness<br>Code | Individual<br>Component<br>Monitoring | Code ECM             |
|-------------------------------------------------------------|--------|--------------------|--------------------------------|---------------|------------------|--------------------|-------------------|---------------------------------------|----------------------|
| ENGINE TYPE<br>(Code can be found on<br>vehicle data plate) |        |                    |                                |               |                  |                    |                   |                                       |                      |
| 1Z (diesel)<br>11/93-                                       | х      | x                  | x                              | x             | х                | -                  | -                 | -                                     | -                    |
| 2H DIGIFANT II<br>(49 state)                                | -      | -                  | -                              | -             | -                | -                  | -                 | -                                     | -                    |
| 2H (Digifant I)<br>10/90-9/92                               | -      | х                  | -                              | -             | x                | -                  | -                 | -                                     | -                    |
| 3A CIS-Motronic<br>1989-90                                  | -      | Blink Only         |                                | -             | -                | -                  | -                 | -                                     | -                    |
| 3B Motronic MPI<br>3/90-                                    |        | х                  | -                              | -             | х                | -                  | -                 | -                                     | -                    |
| 7A Motronic MPI<br>3/90-                                    |        | х                  | -                              | -             | X                | -                  | -                 | -                                     | -                    |
| 9A (CIS-E Motronic)<br>1/90-9/92                            |        | x                  | -                              | -             | x                | -                  | -                 | -                                     | -                    |
| AAA (M2.9)<br>1993-94                                       | х      | x                  | x                              | x             | x                | -                  | -                 | -                                     | -                    |
| AAA (M5.9)<br>1995-97                                       | Х      | х                  | x                              | х             | х                |                    | х                 | х                                     | х                    |
| AAB (diesel)                                                | -      | -                  | -                              | -             | -                | -                  | -                 | -                                     | -                    |
| AAF                                                         | Х      | Х                  | 10/91-                         | 10/91-        | X                |                    |                   | 10/91-                                |                      |
| AAH Motronic MPI<br>11/91-                                  | х      | x                  | x                              | x             | x                | MMS 300 and higher |                   | MMS 100,<br>200, 300 only             | MMS 300,<br>411 only |
| AAN Motronic MPI<br>1992-                                   | х      | x                  | x                              | х             | х                |                    |                   |                                       |                      |
| AAZ (diesel)<br>10/93-                                      | -      | -                  | -                              | -             | -                | -                  | -                 | -                                     | -                    |
| ABA (M5.9)                                                  | Х      | Х                  | Х                              | Х             | Х                | -                  | -                 | Х                                     | Х                    |
| ABA (M2.9)<br>1994-95                                       | х      | х                  | х                              | х             | х                | -                  | -                 | -                                     | -                    |

|                                 | ECU ID | Fault Codes<br>R/C                                           | Output Diagnostic<br>Test Mode | Basic Setting | Read Data Blocks | Adaptation | Readiness<br>Code | Individual<br>Component<br>Monitoring | Code ECM |
|---------------------------------|--------|--------------------------------------------------------------|--------------------------------|---------------|------------------|------------|-------------------|---------------------------------------|----------|
| ABG (Digifant I)<br>10/90-9/92  |        | х                                                            | -                              | -             | х                | -          | -                 | -                                     | -        |
| ABH                             | ?      | Х                                                            | Х                              | Х             |                  |            |                   |                                       |          |
| ABH Motronic MPI<br>1991        |        | х                                                            | -                              | -             | х                | -          | -                 | -                                     | -        |
| ACC (Mono Motronic)<br>10/92-95 | х      | х                                                            | ?                              | ?             | х                | -          | -                 | -                                     | -        |
| ACU                             | Х      | Х                                                            | Х                              | Х             | Х                |            |                   | Х                                     |          |
| AEB (M3.8.2)<br>8/97-8/99       | х      | х                                                            | х                              | х             | х                | х          | -                 | -                                     | L        |
| AEG()                           | Х      | Х                                                            | Х                              | Х             | Х                | Х          |                   |                                       | L        |
| AES (M5.9)                      | Х      | Х                                                            | Х                              | Х             | Х                |            |                   | Х                                     | Х        |
| AFC Motronic MPI<br>11/91-      |        | х                                                            | -                              | -             | х                | -          | -                 | -                                     | -        |
| AFC Motronic MPI<br>11/91-      |        | Х                                                            | -                              | -             | Х                | -          | -                 | -                                     | -        |
| AHA (M5.9)<br>8/97-             | х      | х                                                            | Х                              | х             | х                | х          | х                 | -                                     | х        |
| AHH (Diesel)<br>10/97-2000      | х      | х                                                            | х                              | х             | х                | -          | х                 | -                                     | х        |
| ALH (Diesel)                    | Х      | Х                                                            | Х                              | Х             | Х                | -          | -                 | -                                     | Х        |
| ALL 1988 CIS-E<br>MODELS        | -      | Blink Only<br>Use fuel pump<br>relay jumper to<br>pull codes | -                              | -             | -                | -          | -                 | -                                     | -        |
| APH (ME7.5)<br>2/99-            | х      | х                                                            | Х                              | х             | Х                | х          | х                 | -                                     | х        |
| ATQ (ME7.1)                     | Х      | Х                                                            | Х                              | Х             | Х                | Х          | Х                 | -                                     | Х        |
| ATW (ME7.5)<br>9/99-            | х      | х                                                            | х                              | х             | х                | х          | х                 | -                                     | х        |
| CS (Diesel)                     | -      | -                                                            | -                              | -             | -                | -          | -                 | -                                     | -        |
| CV AFC                          | -      | -                                                            | -                              | -             | -                | -          | -                 | -                                     | -        |
| DH (Digijet)                    | -      | -                                                            | -                              | -             | -                | -          | -                 | -                                     | -        |
| GX (CIS/CIS-E)                  | -      | -                                                            | -                              | -             | -                | -          | -                 | -                                     | -        |

|                                 | ECU ID | Fault Codes<br>R/C | Output Diagnostic<br>Test Mode | Basic Setting | Read Data Blocks | Adaptation | Readiness<br>Code | Individual<br>Component<br>Monitoring | Code ECM |
|---------------------------------|--------|--------------------|--------------------------------|---------------|------------------|------------|-------------------|---------------------------------------|----------|
| HT (CIS-E)                      | -      | -                  | -                              | -             | -                | -          | -                 | -                                     | -        |
| JH (CIS)                        | -      | -                  | -                              | -             | -                | -          | -                 | -                                     | -        |
| JN (CIS/CIS-E)                  | -      | -                  | -                              | -             | -                | -          | -                 | -                                     | -        |
| MC CIS-E (1 KNOCK)<br>1988-7/90 | -      | Blink Only         | -                              | -             | -                | -          | -                 | -                                     | -        |
| MC CIS-E (2-knock)<br>7/90-     |        | х                  | -                              | -             | ?                | -          | -                 | -                                     | -        |
| MV (Digifant II)                | -      | -                  | -                              | -             | -                | -          | -                 | -                                     | -        |
| MZ (CIS)                        | -      | -                  | -                              | -             | -                | -          | -                 | -                                     | -        |
| NF CIS-E III (CALIF)            | -      | Blink Only         | -                              | -             | -                | -          | -                 | -                                     | -        |
| NF CIS-E III (49 STATE)         | -      | NO                 | -                              | -             | -                | -          | -                 | -                                     | -        |
| NG CIS-III<br>1988-90           | -      | Blink Only         | -                              | -             | -                | -          | -                 | -                                     | -        |
| PG (Digifant II)                | -      | -                  | -                              | -             | -                | -          | -                 | -                                     | -        |
| PG (Digifant I)<br>10/90-9/92   | ?      | х                  | -                              | -             | х                | -          | -                 | -                                     | -        |
| PL CIS-E                        | -      | -                  | -                              | -             | -                | -          | -                 | -                                     | -        |
| PT                              | ?      | Х                  | Х                              | Х             | -                | -          | -                 | -                                     | -        |
| PT Motronic MPI<br>1990-        |        | х                  | -                              | -             | х                | -          | -                 | -                                     | -        |
| RD CIS-E                        | -      | -                  | -                              | -             | -                | -          | -                 | -                                     | -        |
| RV Digifant II                  | -      | -                  | -                              | -             | -                | -          | -                 | -                                     | -        |
| RV Digifant I<br>10/90-9/92     |        | х                  | -                              | -             | х                | -          | -                 | -                                     | -        |
| UM CIS/CIS-E                    | -      | -                  | -                              | -             | -                | -          | -                 | -                                     | -        |
| TRANSMISSION                    |        |                    |                                |               |                  |            |                   |                                       |          |
| 096                             | Х      | Х                  |                                | Х             | Х                |            |                   |                                       |          |
| 097                             | Х      | Х                  |                                | Х             |                  |            |                   |                                       |          |
| 098                             | Х      | Х                  |                                | Х             | X                |            |                   |                                       |          |
| 01M                             | Х      | Х                  |                                | Х             | Х                |            |                   |                                       |          |
| 01N                             | Х      | Х                  |                                | Х             | Х                |            |                   |                                       |          |

|                                                | ECU ID | Fault Codes<br>R/C | Output Diagnostic<br>Test Mode | Basic Setting | Read Data Blocks | Adaptation | Readiness<br>Code | Individual<br>Component<br>Monitoring | Code ECM |
|------------------------------------------------|--------|--------------------|--------------------------------|---------------|------------------|------------|-------------------|---------------------------------------|----------|
| 01P                                            | Х      | Х                  |                                | Х             | Х                |            |                   |                                       |          |
| 01V                                            | Х      | Х                  |                                | Х             | Х                |            |                   |                                       |          |
| ABS                                            |        | _                  | -                              | -             | _                | -          | -                 | -                                     | _        |
| Teves 02 ABS<br>Grey or Blue Plug<br>(1990-94) |        | Blink Only         |                                |               |                  |            |                   |                                       |          |
| Teves 02 ABS/EDL<br>White Plug<br>(1990-94)    | х      | From<br>8/91       |                                |               |                  |            |                   |                                       |          |
| ABS<br>(1992-96)                               | х      | Х                  |                                |               | Х                |            |                   | Х                                     |          |
| ABS/EDL<br>(1996-99)                           | Х      | Х                  | Х                              | х             | Х                |            |                   |                                       | х        |
| ITT MARK 20 IE<br>1998-2000                    | х      | х                  |                                | EDL only      | х                |            |                   |                                       | х        |
| ABS/EDL (Bosch 5.0)<br>1996-97                 | х      | Х                  |                                |               | Х                |            |                   |                                       |          |
| ABS/EDL (Bosch 5.3)<br>1998-2000               | х      | х                  | х                              |               | х                |            |                   |                                       |          |
| ABS/EDL/ASR<br>(Bosch 5.3)<br>1998-2000        | х      | Х                  |                                |               | Х                |            |                   |                                       | Х        |
| AIRBAG                                         |        |                    |                                |               |                  |            |                   |                                       |          |
| SRS                                            | Х      | Х                  |                                |               | Х                |            |                   |                                       | Х        |
| SRS (ZAE)                                      | Х      | Х                  |                                |               |                  |            |                   |                                       | Х        |
| SRS (VW)<br>1998-2000                          | х      | Х                  |                                |               | Х                | х          |                   |                                       | Х        |
| SRS (Audi)<br>1997-1999                        | х      | х                  | Х                              |               | х                |            |                   |                                       | х        |
| SRS (Airbag 8)<br>1999-2000                    | х      | х                  | X                              |               | X                |            |                   |                                       | х        |
| CLIMATE CONTROL                                |        |                    |                                |               |                  |            |                   |                                       |          |
| A/C                                            | Х      | Х                  | Х                              |               | Х                |            |                   |                                       | Х        |
| A/C (Audi)<br>1997-                            | х      | x                  | x                              | х             | x                |            |                   |                                       | x        |

|                                      | ECU ID | Fault Codes<br>R/C | Output Diagnostic<br>Test Mode | Basic Setting | Read Data Blocks | Adaptation | Readiness<br>Code | Individual<br>Component<br>Monitoring | Code ECM |
|--------------------------------------|--------|--------------------|--------------------------------|---------------|------------------|------------|-------------------|---------------------------------------|----------|
| A/C Climatronic                      | Х      | Х                  | Х                              | Х             |                  |            | Х                 |                                       | Х        |
| BODY DIAGNOSTIC                      |        |                    |                                |               |                  |            |                   |                                       |          |
| COMFORT SYSTEM<br>w/Power Windows    | х      | Х                  | Х                              |               | х                | х          |                   |                                       | х        |
| COMFORT SYSTEM<br>wo/Power Windows   | х      | Х                  | Х                              |               | х                | х          |                   |                                       | х        |
| Central Locking (Audi)<br>1996-2000  | х      | Х                  | Х                              |               | Х                |            |                   |                                       | х        |
| Ultrasonic Monitor<br>(1997-2000)    | х      | х                  | х                              |               | х                | х          |                   |                                       | х        |
| ELECTRICAL<br>EQUIPMENT              |        |                    |                                |               |                  |            |                   |                                       |          |
| Instrument Cluster (VW)<br>1998-2000 | х      | Х                  | Х                              |               | Х                | х          |                   |                                       | х        |
| Instrument Cluster (Audi)<br>1996-99 |        | Х                  | Х                              |               | х                | х          |                   |                                       | х        |
| Radio (VW)                           | Х      | Х                  | Х                              |               | Х                |            |                   |                                       | Х        |
| Radio (Audi)<br>1998-2000            | х      | х                  | х                              |               | х                |            |                   |                                       | х        |
| Anti-Theft<br>Ignition Keys          | х      | х                  |                                |               | х                | х          |                   |                                       | L        |
| Cruise Control                       |        |                    |                                |               | Х                |            |                   |                                       |          |
| Headlight Position                   | Х      | Х                  | Х                              | Х             | Х                |            |                   |                                       | Х        |
| Seat/Mirror<br>Adjustment            | х      | х                  |                                |               | х                |            |                   |                                       |          |
| Gateway Databus                      | Х      | X                  |                                |               | Х                |            |                   |                                       |          |

# **APPENDIX C**

### VW Data Blocks for Engine

#### Data Block Group: 000

| Display Field:          | 1       | 2           | 3          | 4         | 5         |
|-------------------------|---------|-------------|------------|-----------|-----------|
| Indicated               | ECT     | Engine Load | RPM        | O2 Factor | LTFT      |
| Specification (digital) | 182-224 | 26-44       | 80-88      | 92-164    | 83-241    |
| Corresponding Value     | 80-110C | 1.3-2.2ms   | 800-880rpm | 0.7-1.3   | 0.87-1.22 |

| Display Field:          | 6                | 7                | 8              | 9        | 10             |
|-------------------------|------------------|------------------|----------------|----------|----------------|
| Indicated               | STFT (Part Load) | STFT (Full Load) | Air Correction | Not Used | Ignition Angle |
| Specification (digital) | NA               | 92-164           | 114-154        |          | 93-76          |
| Corresponding Value     | NA               | 0.7-1.3          | 2.8-5.2Kg/h    |          | 2.25-15°       |

#### Data Block Group: 001

| Display:       | RPM          | Engine Temperature (C)     | O2               | Ignition Timing    |
|----------------|--------------|----------------------------|------------------|--------------------|
| Indicated      | Engine Speed | Engine coolant temperature | O2 sensor factor | Ignition (degrees) |
| Specifications | 800-880 RPM  | 80-110C                    | 0.7-1.3v         | 2.25-15            |

#### Data Block Group: 002

| Display:       | RPM          | Injector timing         | Charging System | Exhaust Temperature               |
|----------------|--------------|-------------------------|-----------------|-----------------------------------|
| Indicated      | Engine Speed | Injection timing period | Battery voltage | Exhaust temperature in Celsius    |
| Specifications | 800-880 RPM  | 2.8-5.2ms               | 12.5-15 volts   | 127.4 C (lowest figure displayed) |

#### Data Block Group: 003

| Display:        | RPM          | Load Signal        | Throttle angle       | Intake Temperature              |
|-----------------|--------------|--------------------|----------------------|---------------------------------|
| Indicated       | Engine Speed | Engine load signal | Throttle valve angle | Intake manifold temperature     |
| Specifications: | 800-880 RPM  | 0-5%               | 5-19 Degrees         | Approximate ambient temperature |

#### Data Block Group: 004

| Display:        | RPM          | Load Signal        | Km/h              | XXXXX                            |
|-----------------|--------------|--------------------|-------------------|----------------------------------|
| Indicated       | Engine Speed | Engine load signal | Road speed signal | Operating mode (5 digit number)* |
| Specifications: | 800-880 RPM  | 0-5%               | 0 Km/h            | See footnotes                    |

#### Data Block Group: 005

| Display:        | RPM          | Kg/h                                 | Duty cycle         | Adjustment conditions        |
|-----------------|--------------|--------------------------------------|--------------------|------------------------------|
| Indicated       | Engine Speed | Learned value for idle stabilization | Idle control valve | Not determined as of present |
| Specifications: | 800-880 RPM  | 2.8-5.2 kg/h                         | 50-60%             | N/A                          |

#### Data Block Group: 006

| Display:        | 02            | X.X             | X.X                  | X.X                  |
|-----------------|---------------|-----------------|----------------------|----------------------|
| Indicated       | O2 factor     | Idle adaptation | Part load adaptation | Full load adaptation |
| Specifications: | 0.7-1.3 volts | 0.87-1.22 volts | N/A                  | 0.7-1.3 volts        |

#### VW - PASSAT CIS/MOTRONIC 9A

The engine controller of the 9A 16-valve found in the 1992 Passat has very little real time data available in it's native data stream.

| Field | Description                              | Nominal Values | Value Range |
|-------|------------------------------------------|----------------|-------------|
| 1     | Engine coolant temperature               |                | 0-255       |
| 2     | Engine load                              |                | 0-255       |
| 3     | Engine speed                             |                | 0-255       |
| 4     | Idle stabilizer adaptive                 |                | 0-255       |
| 5     | Idle stabilizer working                  |                | 0-255       |
| 6     | Differential pressure regulator working  |                | 0-255       |
| 7     | Differential pressure regulator adaptive |                | 0-255       |
| 8     | Vehicle speed                            |                | 0-255       |
| 9     | Switching values                         |                | 0-255       |
| 10    | Engine timing                            |                | 0-255       |

The one available data block, 000, contains the following in decimal 0-255;

Nominal values will be found in the Passat Official Factory Repair Manual for 1990-93.

# **Reading Individual Measuring Values Channel Numbers** Note: Disconnect EVAP canister purge regulator valve connector before checking channels 00 and 01.

| Channel | Component                                                         | Range                                                |
|---------|-------------------------------------------------------------------|------------------------------------------------------|
| 00      | Oxygen Sensor (02S) control factor for Cyl. 1-3                   | 120-136                                              |
| 01      | Oxygen Sensor (02S) control factor for Cyl. 4-6                   | 120-136                                              |
| 02      | 02S 1 output voltage                                              | 300-600mv                                            |
| 03      | 02S 2 output voltage                                              | 300-600mv                                            |
| 04      | Injection time, Cyl. 1-3                                          | ~2.3ms@idle                                          |
| 05      | Mass Air Flow (MAF) sensor ground voltage loss                    | 0-40mv                                               |
| 06      | Duty cycle (control) for EVAP canister purge regulator valve -N80 | 0 (open)-255 (closed)                                |
| 07      | Duty cycle (control) for Idle Air Control (IAC) valve -N71        | ~128                                                 |
| 08      | Current regulation for IAC valve -N71                             |                                                      |
| 09      | Throttle valve angle                                              | 0 at Idle                                            |
| 10      | EGR temperature (via EGR temperature sensor -G98-)                | С                                                    |
| 11      | Throttle Position (TPS) sensor -G69- output voltage               | 12-25<br>~19 at Idle                                 |
| 12      | Ignition Map Switching                                            | <128 Map 1 (Base)<br>>128 Map 2 (Retarded<br>Timing) |
| 13      | Ignition Timing with Knock Regulation and ISC                     | lgn. Timing in Crank<br>Degree                       |
| 14      | ECM battery positive voltage supply (B+)                          | 10.56-14.56 Volts                                    |
| 15      | Current road speed                                                | Km/h                                                 |

Audi

# Volkswagen/Audi SRS (Airbag) Data Block Definitions

| Display<br>Group No. | Display<br>Field | Designation          | Display<br>Content | Definition of display<br>content | Correction                         |
|----------------------|------------------|----------------------|--------------------|----------------------------------|------------------------------------|
| 001                  | 1                | Driver's Side Airbag | 1111               | Resistance OK                    | Check wiring by visual             |
|                      |                  | Igniter              | 0111               | Resistance value too high        | inspection.                        |
|                      |                  | - VW N95             | 1011               | Resistance value too low         | Check circuit connections          |
|                      |                  |                      | 1101               | Short to Ground (GND)            | for correct and secure fit while   |
|                      |                  |                      | 1110               | Short to positive (B+)           | simultaneously watching            |
|                      |                  |                      |                    |                                  | display.                           |
|                      |                  |                      |                    |                                  |                                    |
|                      | 2                | Passenger's Side     | 1111               | Resistance OK                    | If display content changes to      |
|                      |                  | Airbag Igniter       | 0111               | Resistance value too high        | 1111 (resistance OK), then         |
|                      |                  | - VW N131            | 1011               | Resistance value too low         | erase DTC Memory.                  |
|                      |                  |                      | 1101               | Short to Ground (GND)            |                                    |
|                      |                  |                      | 1110               | Short to positive (B+)           | If wiring and connections are      |
|                      |                  |                      |                    |                                  | OK and a malfunction is still      |
|                      | 3                | Left Seat Belt       | 1111               | Resistance OK                    | indicated (1111 is not             |
|                      |                  | Tensioner Igniter    | 0111               | Resistance value too high        | displayed), erase DTC Memory       |
|                      |                  | - VW N153            | 1011               | Resistance value too low         | conduct test drive and check       |
|                      |                  |                      | 1101               | Short to Ground (GND)            | DTC Memory again                   |
|                      |                  |                      | 1110               | Short to positive (B+)           |                                    |
|                      |                  |                      |                    |                                  | If display content still indicates |
|                      | 4                | Right Seat Belt      | 1111               | Resistance OK                    | a malfunction, replace igniter.    |
|                      |                  | Tensioner Igniter    | 0111               | Resistance value too high        |                                    |
|                      |                  | - VW N154            | 1011               | Resistance value too low         | If necessary, replace Airbag       |
|                      |                  |                      | 1101               | Short to Ground (GND)            | Control Module - J234.             |
|                      |                  |                      | 1110               | Short to positive (B+)           |                                    |
|                      |                  |                      |                    |                                  |                                    |

| Display<br>Group No. | Display<br>Field | Designation         | Display<br>Content | Definition of display<br>content | Correction                        |
|----------------------|------------------|---------------------|--------------------|----------------------------------|-----------------------------------|
| 002                  | 1                | Voltage supply (B+) | 0                  | Voltage too low                  | Check Battery Positive<br>Voltage |
|                      |                  |                     | 1                  |                                  | (B+), Check Generator (GEN),      |
|                      |                  |                     |                    |                                  | Wiring Diagrams. Check<br>wiring  |
|                      |                  |                     |                    |                                  | by visual inspection only         |

# Volkswagen/Audi ABS Data Block Definitions

# Volkswagen

| Display<br>Group No. | Display<br>Field | Designation               | Display<br>Content | Value Not<br>Moving | Units | Correction                                                         |  |
|----------------------|------------------|---------------------------|--------------------|---------------------|-------|--------------------------------------------------------------------|--|
| 001                  | 1                | Wheel speed - Left Front  | 0-255              | 2-6                 | Km/h  | Check for variations in wheel                                      |  |
|                      | 2                | Wheel speed - Right Front | 0-255              | 2-6                 | Km/h  | speed between all sensors.<br>Variation indicates damaged or       |  |
|                      | 3                | Wheel speed - Left Rear   | 0-255              | 0-2                 | Km/h  | polluted sensors or high wire                                      |  |
|                      | 4                | Wheel speed - Right Rear  | 0-255              | 0-2                 | Km/h  | resistance.                                                        |  |
| 002                  | 1                | Wheel speed - Left Front  | 2-255              | 255                 | Km/h  | This is the speed at which the ABS controller detected activity in |  |
|                      | 2                | Wheel speed - Right Front | 2-255              | 255                 | Km/h  | the pulse transmitters. This is a                                  |  |
|                      | 3                | Wheel speed - Left Rear   | 0-255              | 255                 | Km/h  | functioning wheel sensors.                                         |  |
|                      | 4                | Wheel speed - Right Rear  | 0-255              | 255                 | Km/h  | High values indicate low voltage.                                  |  |
| 003                  | 1                | Brake Pedal Not Depressed | 0                  |                     |       | This tests the brake pedal stop                                    |  |
|                      |                  | Brake Pedal Depressed     | 1                  |                     |       | lamp switch and lamp circuit.                                      |  |

## Audi

| Display<br>Group No. | Display<br>Field | Designation                              | Condition     | Display<br>Content | Value Not<br>Moving | Units | Correction                                                          |
|----------------------|------------------|------------------------------------------|---------------|--------------------|---------------------|-------|---------------------------------------------------------------------|
| 001                  | 1                | Wheel speed - Left Front                 |               | 1-19               | 1                   | Km/h  | Check for variations in                                             |
|                      | 2                | Wheel speed - Right<br>Front             |               | 1-19               | 1                   | Km/h  | all sensors. Variation<br>indicates damaged or                      |
|                      | 3                | Wheel speed - Left Rear                  |               | 1-19               | 1                   | Km/h  | high wire resistance.                                               |
|                      | 4                | Wheel speed - Right Rear                 |               | 1-19               | 1                   | Km/h  |                                                                     |
|                      | 5                | Brake Pedal                              | Not Depressed | 0                  |                     |       | This tests the brake<br>pedal stop lamp switch<br>and lamp circuit. |
|                      |                  | Brake Pedal                              | Depressed     | 1                  |                     |       |                                                                     |
|                      | 6                | Brake Pedal                              | Not Depressed | 0                  |                     |       |                                                                     |
|                      | Brake Pedal      |                                          | Depressed     | 1                  |                     |       |                                                                     |
|                      | 7                | Voltage at ABS return<br>flow pump -V39- | Not Running   | 0                  |                     |       |                                                                     |
|                      |                  |                                          | Running       | 1                  |                     |       | No permissible                                                      |
|                      | 8                | ABS solenoid valve relay                 | Relay Open    |                    |                     |       |                                                                     |
|                      |                  |                                          | Relay Closed  | 1                  |                     |       |                                                                     |

In all Audi's, above 19Km/h (12mph) the OBD function of the ABS controller is terminated.

#### **ENGINE CODING NUMBERS**

### VW

#### PASSAT 2.8L VR6 WITHOUT OBD-II

- 1 Manual Transmission without EGR
- 2 Automatic Transmission without EGR
- 3 Manual Transmission with EGR
- 4 Automatic Transmission with EGR

#### PASSAT 2.0L WITHOUT OBD-II

| 1 HS | Manual Transmission with EGR and EVAP    |
|------|------------------------------------------|
| 2 AG | Automatic Transmission with EGR and EVAP |

#### PASSAT 2.8L VR6 WITH OBD-II

00000Manual Transmission00001Automatic Transmission

#### PASSAT 2.0L WITH OBD-II

| 00006 | Manual Transmission    |
|-------|------------------------|
| 00007 | Automatic Transmission |

#### JETTA/GOLF/GTI 2.0L WITH OBD-II

00000Manual Transmission00001Automatic Transmission

#### EUROVAN 2.5L 5 cylinder

Not necessary to 1999.

#### EUROVAN 2.8L VR6 WITH OBD-II

| 00000 | Manual Transmission    |
|-------|------------------------|
| 00001 | Automatic Transmission |

#### ECM codes for model year 2000 and later.

| Engine         | Manual | Automatic | ABS | Airbag | Code  |
|----------------|--------|-----------|-----|--------|-------|
| 1. 9 Liter TDI | No     | Yes       | Yes | Yes    | 00001 |
| 1. 9 Liter TDI | No     | Yes       | Yes | No     | 00001 |
| 1. 9 Liter TDI | Yes    | No        | Yes | Yes    | 00002 |
| 1. 9 Liter TDI | Yes    | No        | No  | Yes    | 00002 |
| 1. 9 Liter TDI | Yes    | No        | Yes | No     | 00002 |
| 1. 9 Liter TDI | No     | Yes       | No  | Yes    | 00004 |
| 1. 9 Liter TDI | No     | Yes       | No  | No     | 00004 |
| 2.0 Liter      | Yes    | No        | No  | No     | 00001 |
| 2.0 Liter      | Yes    | No        | Yes | No     | 00011 |
| 2.0 Liter      | Yes    | No        | No  | Yes    | 00021 |
| 2.0 Liter      | Yes    | No        | Yes | Yes    | 00031 |
| 2.0 Liter      | No     | Yes       | No  | No     | 00003 |
| 2.0 Liter      | No     | Yes       | Yes | No     | 00013 |
| 2.0 Liter      | No     | Yes       | No  | Yes    | 00023 |
| 2.0 Liter      | No     | Yes       | Yes | Yes    | 00033 |

| Golf, Jetta, | Beetle | 1999-2000 |
|--------------|--------|-----------|
|--------------|--------|-----------|

| Vehicle Type     | ECM Part # /<br>EPROM Level            | Vehicle Engine ECM Coding |        |                                        |        |  |
|------------------|----------------------------------------|---------------------------|--------|----------------------------------------|--------|--|
|                  |                                        | 5 Speed Transmission      |        | 5 Speed Transmission AG4 Aut<br>Transm |        |  |
|                  |                                        | ABS                       | No ABS | ABS                                    | No ABS |  |
| Tier1 w/cruise   | 06A 906 018 BG<br>06A 906 018 P / V07  | 00000                     | 00040  | 00001                                  | 00041  |  |
| Tier1 w/o cruise | 06A 906 018 BH<br>06A 906 018 AE / V06 | 00000                     | 00040  | 00001                                  | 00041  |  |
| LEV w/cruise     | 06A 906 018 J<br>06A 906 018 CR / V03  | 00000                     | 00040  | 00001                                  | 00041  |  |
| LEV w/o cruise   | 06A 906 018 J<br>06A 906 018 CQ / V03  | 00000                     | 00040  | 00001                                  | 00041  |  |

Tier 1 = Federal

LEV = 50 State

# AUDI

#### AUDI 2.8L V6 MMS 300

| CODING | TRANSMISSION TYPE | EQUIPPED WITH                           | NOT EQUIPPED         |
|--------|-------------------|-----------------------------------------|----------------------|
| 00000  | Manual            | Heated O2 Sensor, EVAP                  | EGR                  |
| 00001  | Automatic (AG4)   |                                         |                      |
| 00002  | Automatic (HP18)  |                                         |                      |
| 00003  | Manual            | Heated O2 Sensor, EVAP,                 |                      |
| 00004  | Automatic (AG4)   | EGR, EGR Temp. Sensor,<br>Speed Limiter |                      |
| 00005  | Automatic (HP18)  |                                         |                      |
| 00006  |                   |                                         |                      |
| 00007  |                   |                                         |                      |
| 00008  |                   |                                         |                      |
| 00009  | Manual            |                                         | O2 Sensor, EVAP, EGR |
| 00010  | Automatic (AG4)   |                                         |                      |
| 00011  | Automatic (HP18)  |                                         |                      |

#### AUDI 2.8L V6 MMS 311

| 1 <sup>ST</sup> AND 2 <sup>ND</sup> DIGIT                                            | 3 <sup>RD</sup> DIGIT                   | 4 <sup>™</sup> DIGIT           | 5 <sup>™</sup> DIGIT                                     |  |
|--------------------------------------------------------------------------------------|-----------------------------------------|--------------------------------|----------------------------------------------------------|--|
| Exhaust Gas<br>Standard/Country                                                      | Special Functions                       | Transmission<br>Type           | Vehicle Type                                             |  |
| 00 = -                                                                               | 0 = Front Wheel<br>Drive without<br>ATC | 0 = 5-Speed                    | 0 = -                                                    |  |
| 01 = USA with EGR                                                                    | 1 = Front Wheel<br>Drive with ATC       | 1 = -                          | 1 = 90, 90 Quattro                                       |  |
| 02 = Sweden and all<br>countries not 01,<br>03, 04, 06                               | 2 = All Wheel Drive<br>without ATC      | 2 = Automatic<br>(097)         | 2 = A6, A6 Quattro Sedan<br>A6 Wagon<br>A6 Quattro Wagon |  |
| 03 = South Africa no O2<br>sensor                                                    | 3 = -                                   | 3 = Automatic 097<br>(Phase 2) | 3 = -                                                    |  |
| 04 = European Union<br>(EU) and Norway                                               | 4 = -                                   | 4 = Automatic<br>(01K/01F)     | 4 = Cabriolet                                            |  |
| 05 = -                                                                               | 5 = -                                   | 5 = -                          | 5 = -                                                    |  |
| 06 = California (Frt.<br>Wheel drive and<br>Automatic trans.<br>With EGR and<br>EVAP | 6 = -                                   | 6 = -                          | 6 = -                                                    |  |

ex. 01042 - USA, Frt. Wheel Drive w/o ATC, Auto Trans (01K/01F), Audi A6

#### AUDI 2.8L V6 MMS 400 WITH OBD-II

Not required. Coding of 01002 cannot be changed.

#### AUDI 2.8L V6 MMS 411 WITHOUT OBD-II

| 1 <sup>ST</sup> AND 2 <sup>ND</sup> DIGIT                                                          | 3 <sup>RD</sup> DIGIT                                                    | 4 <sup>™</sup> DIGIT       | 5 <sup>™</sup> DIGIT |
|----------------------------------------------------------------------------------------------------|--------------------------------------------------------------------------|----------------------------|----------------------|
| Exhaust Gas<br>Standard/Country                                                                    | Special Functions                                                        | Transmission               | Vehicle Type         |
| 00 = With EVAP                                                                                     | 0 = Front Wheel<br>Drive without<br>ATC                                  | 0 = 5-Speed<br>Manual      | 0 = -                |
| 01 =With EVAP and<br>Differential Pressure<br>Sensor                                               | 1 = Front Wheel<br>Drive with<br>Automatic<br>Traction Control<br>(ASR)  | 1 = 6-Speed<br>Manual      | 1 = A4, TT           |
| 02 = -                                                                                             | 2 = All Wheel Drive<br>without<br>Automatic<br>Traction Control<br>(ASR) | 2 = -                      | 2 = A6               |
| 03 = -                                                                                             | 3 = -                                                                    | 3 = -                      | 3 = -                |
| 04 = -                                                                                             | 4 = -                                                                    | 4 = Automatic<br>(01K/01F) | 4 = -                |
| 05 = -                                                                                             | 5 = Front wheel<br>drive w/ASR,<br>ESP, CAN Bus                          | 5 = 5-Speed<br>Automatic   | 5 = -                |
| 06 = USA; TLEV With<br>EGR and<br>Secondary Air<br>(AIR) Vehicle with<br>LDP                       | 6 = All wheel drive<br>w/ASR, ESP,<br>CAN Bus                            | 6 = -                      | 6 = -                |
| 07 = -                                                                                             | 7 = -                                                                    | 7 = -                      | 7 = -                |
| 08 = -                                                                                             | 8 = -                                                                    | 8 = -                      | 8 = -                |
| 09 = EGR                                                                                           | 9 = -                                                                    | 9 = -                      | 9 = -                |
| 10 = With EVAP,<br>Differential Pressure<br>Sensor, EGR and<br>Secondary Air Injection<br>(OBD-II) |                                                                          |                            |                      |

# **TRANSMISSION CODING**

**VW** Not required to 1998.

#### AUDI

Not required to 1998.

# **ABS CODING**

VW

Passat 04505

#### **AUDI A6 Front Wheel Drive**

000 Manual 001 Automatic

#### AUDI A6 All Wheel Drive

Not required at this time.

# **SRS CODING**

#### VW Airbags to 2000

| VW<br>Chassis | Model            | Index<br>(ECU Part # suffix) | Coding                           |
|---------------|------------------|------------------------------|----------------------------------|
| A3            | Golf/Jetta       | D<br>J<br>T                  | 00068<br>00074<br>00084          |
| A3            | Cabrio           | D<br>J<br>T<br>ZF            | 00068<br>00074<br>00084<br>23110 |
| A4            | Golf/Jetta       | C<br>J                       | 00067<br>00074                   |
| B4            | Passat           | G                            | 00071                            |
| B5            | Passat           | В                            | 00066                            |
| NB            | New Beetle       | F<br>AQ                      | 00070<br>16721                   |
| T4            | Eurovan          | M<br>AJ                      | 00077<br>16714                   |
| A2            | Corrado (Canada) | С                            | 00067                            |

| Code  | Airbag Features                                                                                                    |
|-------|----------------------------------------------------------------------------------------------------|
| 00004 | Vehicles with Front Airbags, Front Seat Belt Tensioners and 2 Rear Seat Belt Tensioners                                                                      |
| 00006 | Vehicles with Front Airbags, Front Seat Belt Tensioners and 3 Rear Seat Belt Tensioners                                                                      |
| 00104 | Vehicles with Front Airbags, Front Side Airbags, Front Seat Belt Tensioners and 2 Rear Seat Belt Tensioners                                                  |
| 00106 | Vehicles with Front Airbags, Front Side Airbags, Front Seat Belt Tensioners and 3 Rear Seat Belt Tensioners                                                  |
| 00115 | Vehicles with Front Airbags, Front Side Airbags, Front Seat Belt Tensioners, 2 Rear Seat Belt Tensioners, Belt Inquiry and Front Seat Occupied Sensor        |
| 00117 | Vehicles with Front Airbags, Front Side Airbags, Front Seat Belt Tensioners, 3 Rear Seat Belt Tensioners, Belt Inquiry and Front Seat Occupied Sensor        |
| 00204 | Vehicles with Front Airbags, Front Side Airbags, Rear Side Airbags, Front Seat Belt Tensioners and 2 Rear Seat Belt Tensioners                               |
| 00205 | Vehicles with Front Airbags, Front Side Airbags, Rear Side Airbags, Front Seat Belt Tensioners, 2<br>Rear Seat Belt Tensioners and Seat belt Fastened Sensor |
| 00206 | Vehicles with Front Airbags, Front Side Airbags, Rear Side Airbags, Front Seat Belt Tensioners and 3 Rear Seat Belt Tensioners                               |
| 00207 | Vehicles with Front Airbags, Front Side Airbags, Rear Side Airbags, Front Seat Belt Tensioners, 3<br>Rear Seat Belt Tensioners and Seat belt Fastened Sensor |

#### Audi Airbag up to week 35.98 for use with Control Modules "4B0959655D" or "4B0959655K only.

#### **Controller Numbers to week 35/98**

4B0959655D Front and Side Airbags4B0959655K Front and Side Airbags4B0959655A Front Airbags Only (Code as 00127)

#### Audi Airbag 8 , week 36/98 to 2000

| Code  | Airbag Features                                                                                                    |
|-------|----------------------------------------------------------------------------------------------------|
| 00004 | Vehicles with Front Airbags, Front Seat Belt Tensioners and 2 Rear Seat Belt Tensioners                                                                      |
| 00006 | Vehicles with Front Airbags, Front Seat Belt Tensioners and 3 Rear Seat Belt Tensioners                                                                      |
| 00104 | Vehicles with Front Airbags, Front Side Airbags, Front Seat Belt Tensioners and 2 Rear Seat Belt Tensioners                                                  |
| 00106 | Vehicles with Front Airbags, Front Side Airbags, Front Seat Belt Tensioners and 3 Rear Seat Belt Tensioners                                                  |
| 00204 | Vehicles with Front Airbags, Front Side Airbags, Rear Side Airbags, Front Seat Belt Tensioners and 2 Rear Seat Belt Tensioners                               |
| 00205 | Vehicles with Front Airbags, Front Side Airbags, Rear Side Airbags, Front Seat Belt Tensioners, 2<br>Rear Seat Belt Tensioners and Seat belt Fastened Sensor |
| 00206 | Vehicles with Front Airbags, Front Side Airbags, Rear Side Airbags, Front Seat Belt Tensioners and 3 Rear Seat Belt Tensioners                               |

| 00207 | Vehicles with Front Airbags, Front Side Airbags, Rear Side Airbags, Front Seat Belt Tensioners, 3<br>Rear Seat Belt Tensioners and Seat belt Fastened Sensor |
|-------|----------------------------------------------------------------------------------------------------|
| 00304 | Vehicles with Front Airbags, Front Side Airbags, Front Seat Belt Tensioners, 2 Rear Seat Belt Tensioners and Head-level Airbags                              |
| 00306 | Vehicles with Front Airbags, Front Side Airbags, Front Seat Belt Tensioners, 3 Rear Seat Belt Tensioners and Head-level Airbags                              |
| 00404 | Vehicles with Front Airbags, Front Side Airbags, Rear Side Airbags, Front Seat Belt Tensioners, 2<br>Rear Seat Belt Tensioners and Head-level Airbags        |
| 00406 | Vehicles with Front Airbags, Front Side Airbags, Rear Side Airbags, Front Seat Belt Tensioners, 3<br>Rear Seat Belt Tensioners and Head-level Airbags        |

#### Controller Numbers from week 36/98

4B0959655H Front and Side Airbags 4B0959655F Front and Head-level Airbags

# ANTI-THEFT IMMOBILIZER

VW - See <a href="http://tech.vw.com/pdf/v019911.pdf">http://tech.vw.com/pdf/v019911.pdf</a>

# **CENTRAL LOCKING**

VW See http://tech.vw.com/pdf/01-98-15.pdf and http://tech.vw.com/pdf/01-98-16.pdf

# FACTORY SERVICE DEALER CODE

(LOGIN)

WSC NUMBER 01283, 06432, 04362

# Volkswagen / Audi Instrument Cluster Service Interval Reset

The service interval is reset the same way as the Audi, by using the VAG1551, VAG1552 or the VDS-PRO software to access the instrument cluster controller.

Here are the steps for the VAG units for a 12000Km oil inspection reset.

- 1) Enter instrument cluster address word 17.
- 2) Accept with Q.
- 3) Select function for adaptation address word 10.
- 4) Accept with Q.
- 5) Now select the Service Interval channel 05.
- 6) Accept with Q.
- 7) Now scroll through the menu to "Input adaptation value XXXXX" screen. The adaptation is set in kilometers with 00000 = 0Km and 00012 = 12000Km. 00012 is the value for standard oil changes.
- 8) Enter 00012.
- 9) Accept with Q.
- 10) Move to next screen with Q.
- 11) Accept changed value with Q.

Other inspections are on channels 06, 07 and 08 at 24000, 36000 (360 days) and 48000Km (720 days) respectively.

With the VDS-Pro software the reset is as follows.

Choose Instrument Cluster Choose Service Interval Reset Choose the reset you wish to make oil, inspection 1 (24000Km), 1 (360 days) or 2(720 days). Choose accept.

The VAG1552 and the VDS-Pro are both at our website http://www.baumtools.com .

#### For vehicles with Mechanical SRI resets (1994-97)

- 1) Switch ignition On.
- 2) Press and hold the odometer reset button located below the speedometer.
- 3) Switch ignition OFF and release odometer reset buttion. OEL will appear in the SRI display.
- Press and hold the lower digital clock reset button or the analog clock reset button until 5 dashes ( - - - - ) apperar in the display. OEL SRI is now reset to 7500 miles (12,000 km) or 6 months, whichever comes first.

Once the OEL is reset, the other displays can be reset in the same way without switching the engine on or off again.

- 5) Press the odometer reset button to perform the inspection 01. The IN 01 should be displayed. Reset using the clock reset button.
- 6) If necessary, repeat the procedure for inspection 02.
- 7) To end turn ignition on. When the IN 01 appears switch off ignition.

45 ©Baum Tools Unlimited Inc.

# APPENDIX F

# VW/Audi Engine/Transmission Initiating Basic Setting

The basic setting should be initiated after performing the following repairs:

- \* Exchanging engine
- \* Replacing Engine Control Module (ECM)
- \* Replacing/altering throttle valve
- \* Adjusting throttle valve (setting idling speed).
- \* Replacing Throttle Position (TP) Sensor
- \* Altering Throttle Position (TP) Sensor setting
- \* Replacing Transmission Control Module (TCM)

For Transmissions 096, 097, 01M, 01N

- 1. Connect CS2000 Scan Tool and choose "TRANSMISSION", then "Automatic Transmission" then choose the function "Basic Setting".
- 2. The Accelerator Pedal must remain in Closed Throttle Position.
- 3. Now enter "000" as the block number. Choose to accept with ENTER. The CS2000 will then verify.
- 4. The system is now in basic setting mode.
- 5. Depress Accelerator Pedal as far as kickdown and hold in this position for at least 5 seconds.
- 6. Release and press EXIT. The Basic Alignment of Engine and Transmission is now complete.

Engines AEB, AEG, ATW, AHA, APH - ALL

- 1. Connect CS2000 Scan Tool and choose "ENGINE", then "GASOLINE" then choose the function "Basic Setting".
- 2. The Accelerator Pedal must remain in Closed Throttle Position.
- 3. Now enter "060" as the block number. Choose to accept with ENTER. The CS2000 will then verify.
- 4. The vehicle will then perform the basic setting of the throttle. wait at least 30 seconds.
- 5. The display should now show the correct values in fields 1, 2 and 3 and ADP, OK in the 4<sup>th</sup> field. If the 4<sup>th</sup> field displays ADP, ERROR the adaptation has not been successful. Check for error code 17967 and refer to the appropriate factory repair manual.

Engines ATW (Diesel) Automatic Transmissions with KICK DOWN Learning

- 1. Connect CS2000 Scan Tool and choose "ENGINE", then "GASOLINE" then choose the function "Basic Setting".
- 2. The Accelerator Pedal must remain in Closed Throttle Position.
- 3. Now enter "0630" as the block number. Choose to accept with ENTER. The CS2000 will then verify.
- 4. The system is now in basic setting mode.
- 5. Depress Accelerator Pedal as far as kickdown and hold in this position for at least 5 seconds.
- 6. Release and press EXIT. The Basic Alignment of Engine and Transmission is now complete.

# APPENDIX G

# **Procedure After Restoring Electrical Power**

1999 and later vehicles.

z The following procedures are abbreviated. if necessary, complete instructions can be found in the appropriate Repair Manuals.

z For vehicles equipped with Immobilizer, the Key code is maintained when power is interrupted for any reason. Therefore, recoding the key/instrument cluster is not required.

- -- Check all systems for stored DTC's.
- -- Make appropriate repairs, if necessary.
- -- Clear DTC memory, if DTC's were found.
- -- Set engine basic settings (Electronic Throttle Control Adaptation).
- -- Set transmission basic settings.
- -- Set Climatronic, power window, and power seat adaptation.
- -- Check Readiness code and set.
- -- Reset clock and radio anti--theft code.

# **APPENDIX H**

# Cabriolet SRS (Airbag) System 1990-94

- 1) Start the VDS-Pro program.
- 2) Click once on the version number. (i.e. click on **2.0.9**)
- 3) A window will open allowing you to manually enter the controller address number.
- 4) Enter **57** for the Cabriolet SRS controller and click on **SEND ADDRESS**.
- 5) You will now be able to read and reset the Diagnostic Trouble Code (DTC). Please note that there is no explanation for many of the Cabriolet SRS codes as the system is not documented by VAG.

# **Contact Information**

A catalog of tools for all models is available by calling

# Baum Tools Unlimited Inc. 800-848-6657 USA/Canada 941-927-1414 International 941-927-1612 Fax

Manuals for most models are available from our **Technical Publications** division. To order or request a listing call

# Baum Tools Unlimited - West 415-566-9229 415-566-0694 Fax

Visit our website.

http://www.baumtools.com

Email:

For sales information

sales@baumtools.com

or for technical help

tech@baumtools.com